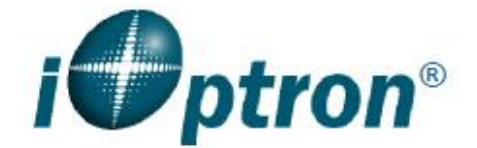

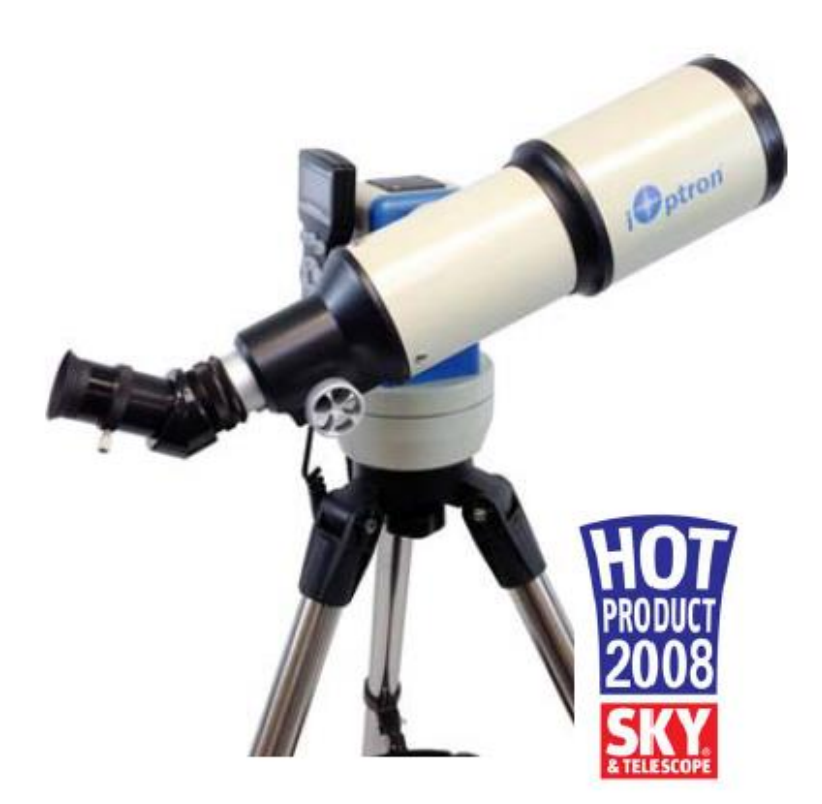

SmartStar<sup>®</sup> Cube<sup>™</sup>-E Series Mount and Telescopes (For 8500, 8502, 8503 and 8504)

Instruction Manual

## 1. Descripción general de la serie SmarStar<sup>®</sup> CubeTM-E

## 1.1. Características de la serie SmartStar® CubeTM-E

### Montura Alt-Azimuth - The Cube ™

Nuestro exclusivo Grab 'N Go Alt-Azimuth Mount, también conocido como The Cube, calificado como 4 estrellas por Sky & Telescope Magazine es una de las unidades más funcionales y flexibles del mercado. Ambos ejes los motores están integrados en una pequeña unidad única que es universalmente compatible con todos los telescopios que utilizan una conexión de cola de milano tipo vixen. El controlador de mano Go2Nova® en cada montaje Cube es fácil para usar con menús para planetas, estrellas, nebulosas y constelaciones. Y con solo 12 lbs. usted puede ¡Llévelarlo a cualquier parte y obtenga un seguimiento preciso! También tiene una gran pantalla LCD con más líneas de contenido en comparación con la competencia (para que no tenga que seguir desplazándose para leer la pantalla). El controlador está diseñado para que pueda configurar fácilmente su telescopio y seleccionar dónde desea ir. El revolucionario sistema de control computarizado GOTONOVA® es uno de los sistemas de seguimiento automatizado tecnológicamente avanzado disponible en el mercado hoy. Existen sin "puntos muertos", por lo que puede apuntar su telescopio a cualquier lugar sobre el horizonte, mientras que, otras monturas bloquean el tubo del telescopio en ciertos puntos de rotación. Este soporte puede ser operado por 8 pilas AA o un adaptador de alimentación de CA / CC externo, lo convierte en una idea de montaje de viaje.

## Compatible con la mayoría de los tubos del mercado.

Telescopios y cámaras con conexión de cola de milano tipo Vixen y un peso de hasta 7 libras. (incluidos los accesorios) son compatibles con el soporte CubeTM GOTO Altazimuth Mount. (Si no lo hace tenga una conexión de cola de milano: conecte su OTA con anillos de montaje y cola de milano disponibles en su tienda local de telescopios o el fabricante de OTA). Póngase en contacto con iOptron para obtener asesoramiento experto sobre problemas de compatibilidad

## Sistema de control computarizado GOTONOVA®

El revolucionario sistema de control computarizado GOTONOVA<sup>®</sup> es, con mucho, el sistema de seguimiento y goto automatizado tecnológicamente avanzado disponible en el mercado hoy en día. Con su gran base de datos de objetos celestes, que incluye todas las galaxias, nebulosas y estrellas conocidas cúmulos, sin mencionar los planetas, el sol y la luna, podrás disfrutar de mirar las estrellas con simplemente presione un botón. Ambos motores de eje están integrados en una pequeña unidad individual con codificadores ópticos que proporcionan GOTO y seguimiento preciso. El sistema de control también le permite girar el telescopio a diferentes velocidades de conducción, manteniendo el objeto dentro del visor del telescopio como siempre que lo desees.

## El controlador más fácil de entender del mercado.

El controlador de mano GoToNova<sup>®</sup> es mucho más fácil de usar que otros productos similares. El controlador de mano es más intuitivo con categorías de menú mejor organizadas. También tiene una pantalla LCD más grande. La pantalla con más líneas de contenido en comparación con la competencia. Usando el controlador y su gran pantalla LCD, puede configurar fácilmente su telescopio y seleccionar dónde quiero ir.

## Simplemente un mejor trípode

Hecho de acero inoxidable resistente de 1.25 pulgadas, el trípode Cube es resistente pero liviano, y le da al usuario una estabilidad incomparable durante la operación. Las juntas de construcción sólida mantienen su monte bloqueado de forma segura.

"Esto parece una buena idea, nos preguntamos por qué alguien no lo pensó antes. Los iOptron Cube es una montura independiente de azimut que agregará Ir a apuntar y seguimiento sideral a casi cualquier telescopio pequeño con un conector de cola de milano estilo Vixen" Editor Gary Seronik de "Sky and Telescope"

## 1.2. Contenido del paquete

Montaje 1X SmartStar<sup>®</sup> CubeTM-E 1 controlador de mano GoToNova 1x cable de controlador 1X trípode 1x adaptador de CA con cable Para el modelo 8502 (SmartStar<sup>®</sup> Cube-E R80)

1X telescopio refractor de 80mm 2 oculares (10mm y 25mm) 1 lente Barlow 1X 45º diagonal erecta

## Para el modelo 8504 (SmartStar® Cube-E MC90)

1X telescopio reflector Maksutov-Cassegrain de 90 mm

2 oculares (10 mm y 25 mm)

1X buscador de puntos rojos

1X 45º diagonal

## 1.3. Términos de montaje

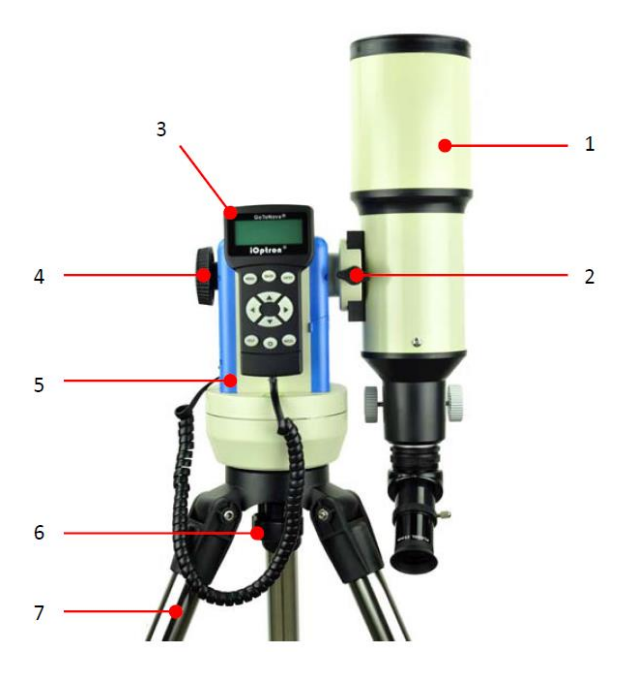

Figura 1. Montaje en cubo y términos de montaje del telescopio

- 1. Tubo telescopio
- 2. Tornillo de bloqueo de cola de milano
- 3. Controlador manual
- 4. Bloqueo de altitud
- 5. Monte
- 6. Tornillo de bloqueo azimutal
- 7. trípode

## 1.4. Controlador manual GoToNova® 8405

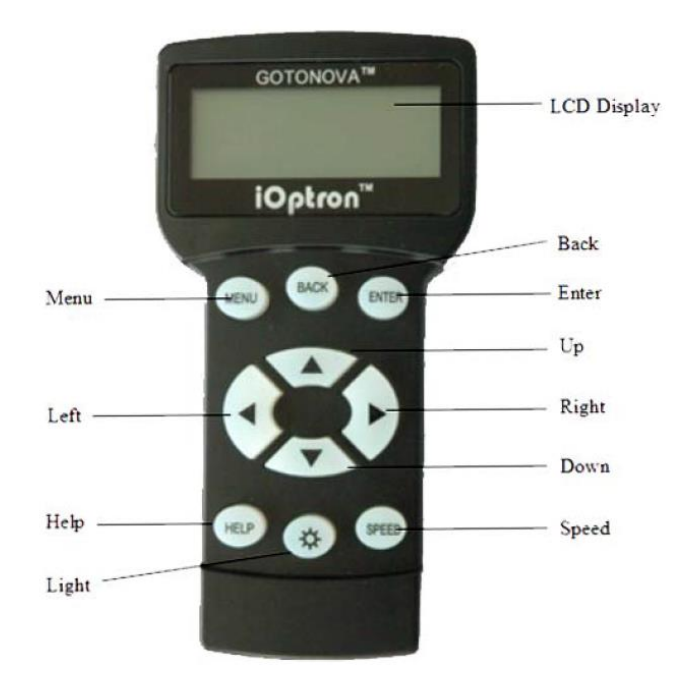

#### Figura 2. Controlador manual GoToNova® 8405

El controlador manual GoToNova<sup>®</sup> 8405 (HC) es el controlador estándar para un SmartStar<sup>®</sup> Telescopio CubeTM-E GOTO, como se muestra en la Figura 2.

Descripción clave

MENÚ: Presione "MENÚ" para ingresar al Menú Principal.

ATRÁS: retrocede a la pantalla anterior o finaliza / cancela la operación actual, como

girando.

**ENTER:** Confirme una entrada, vaya al siguiente menú, seleccione una opción, gire el telescopio a un

objeto seleccionado, o detener / iniciar seguimiento.

Flecha (▲ ▼ ► ◄): presione los botones ▲ ▼ para mover un telescopio a lo largo de la dirección de altitud,

► ◄ para mover un telescopio a lo largo de la dirección azimutal. Navega por el menú o mueve el cursor en el menú operativo.

Tecla SPEED: para seleccionar una velocidad de rotación manual (2X, 8X, 64X, 256X y MAX)

Tecla de luz ( $\mathfrak{O}$ ): enciende / apaga la luz roja de lectura del LED en la parte posterior del controlador.

Tecla de ayuda: para obtener ayuda y mostrar más información sobre un objeto.

Puerto HBX (handbox): conecte el HC al soporte SmartStar usando un cable 6P4C RJ11.

## 1.4.1. La pantalla LCD

El 8405 HC consta de una gran pantalla LCD de 4 líneas, que muestra toda la información como se muestra en la Figura 3. La interfaz de usuario es simple y fácil de leer.

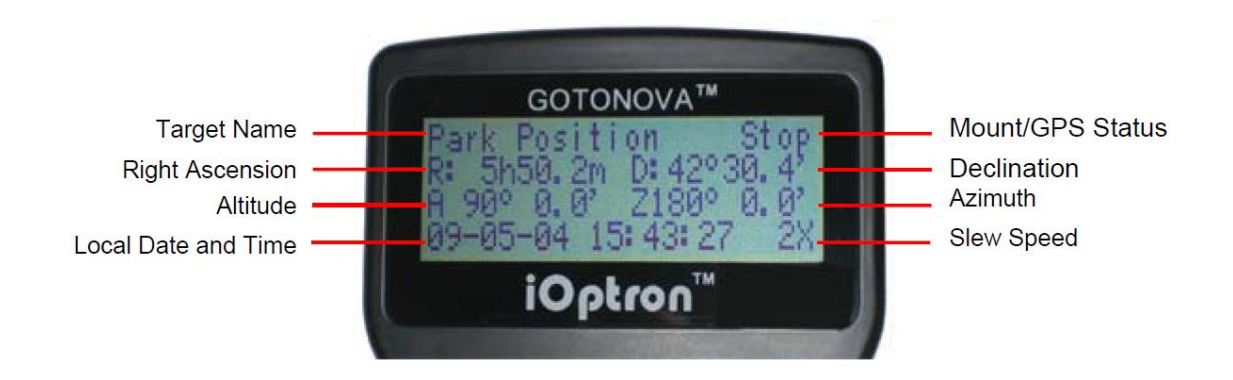

Figura 3. Pantalla de información LCD del controlador de mano 8405

1. Nombre del objetivo (target Name): muestra el nombre del objetivo al que apunta actualmente el telescopio.

Posición de estacionamiento(park): una posición predeterminada cuando el soporte está encendido, es decir, el telescopio está señaló el cenit (la lectura de altitud es de 90º) y el monte está orientado al sur (lectura de acimut es 180º);

Un nombre de objeto, como "Mercurio" o "Galaxia de Andrómeda": nombre de la estrella u objeto celeste actualmente que actualmente está girando, goto o rastreando;

LandMark #: el telescopio funciona en modo Land y apunta a una marca de tierra #

(nota: el telescopio no sigue en modo terrestre)

Posición del usuario: el montaje se ha girado manualmente a un objeto; o un R.A y DEC el valor de un objeto se ingresó manualmente; o se ha pasado por un proceso de rastreo o goto interrumpido.

2. Estado del soporte / GPS: muestra el estado actual del soporte. Si la montura está equipada con un GPS (dependiendo del modelo)

(receptor GPS integrado o módulo GPS externo), también indica el estado del GPS, cuando la montura está encendido.

Detener (estado de montaje): el telescopio está en una posición de espera;

Giro (estado de montaje): el telescopio gira manualmente hacia el objetivo;

Goto (estado de montaje): el telescopio va hacia el objetivo;

Rastrear (estado de montaje): el telescopio está rastreando un objetivo;

Alinear (estado de montaje): el telescopio está en modo de alineación;

G-ON (estado del GPS): el GPS está activado e intenta bloquearse en un satélite (para montar con GPS receptor);

G-OK (estado del GPS): la conexión entre el receptor GPS y los satélites ha sido establecido (este estado será reemplazado por Mount Status después de unos minutos).

3. R: Ascensión recta del telescopio, o R.A.

- 4. D: declinación del telescopio, o DEC.
- 5. A: Altitud del telescopio (el cenit es 90º).
- 6. Z: Acimut del telescopio (norte es 0º, este 90º, sur 180º y oeste 270º).

7. Fecha y hora local: muestra la hora local en un formato de AA-MM-DD HH: MM: SS.

8. Velocidad de rotación: Hay 5 velocidades: 2X, 8X, 64X, 256X (1º / seg), MAX (~ 4º / seg). presione el Tecla VELOCIDAD (SPEED) para cambiar la velocidad mientras gira.

9. Hora actual: muestra la hora local en un formato de HH: MM: SS.

## 1.4.2. Revise la batería

El controlador de mano tiene un reloj de tiempo real (RTC) que debe mostrar la hora correcta cada vez que se enciende la montura. Si la hora es incorrecta, verifique la batería dentro del controlador de mano y reemplazarlo si es necesario. La batería es una batería de 3V, botón CR1220.

## 2. Comience

## 2.1. Configurar SmartStar® Cube Mount

### PASO 1. Configuración del trípode

1. Extienda las patas del trípode a la extensión completa y cierre las perillas.

2. Coloque el trípode en posición vertical. Luego presione hacia abajo para bloquear los brazos centrales en su lugar.

3. Coloque la bandeja en la perilla central y gire la bandeja hasta que encaje en su lugar. (La bandeja girará debajo de la perilla central)

4. Use un nivel adicional para nivelar la parte superior del trípode.

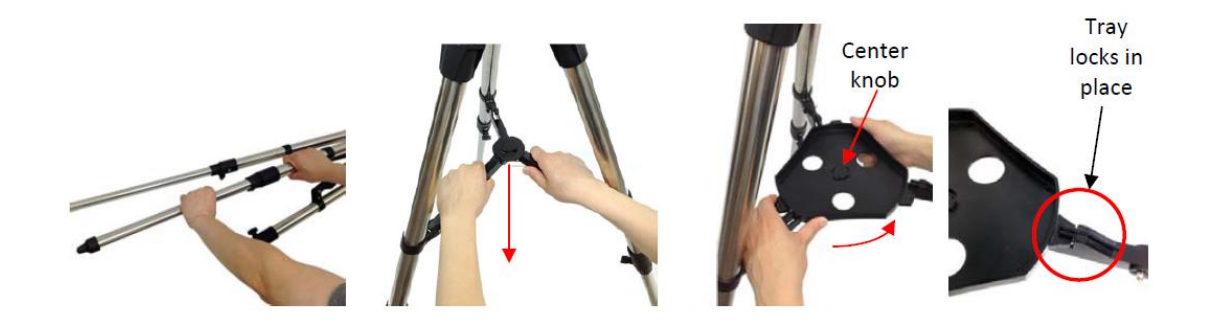

#### PASO 2 Fije el montaje del cubo

Coloque el soporte en la parte superior del cabezal del trípode y fíjelo con el tornillo de bloqueo azimutal.

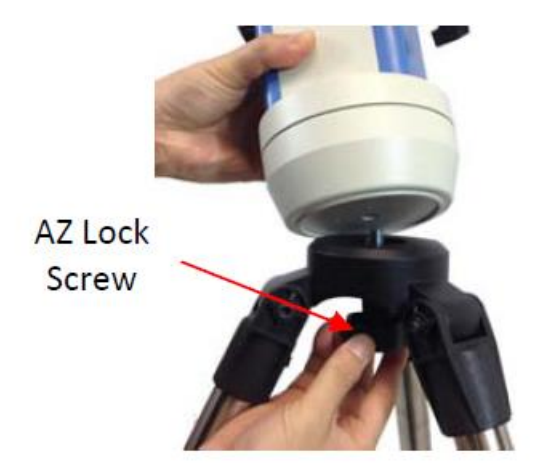

#### PASO 3. Instale las baterías

El soporte puede funcionar con 8 baterías AA o con un adaptador de CA / CC (PASO 5). A instale las baterías, levante la tapa de la batería. Saque con cuidado el soporte de la batería del compartimiento. Asegúrese de no desconectar accidentalmente los cables. Inserte 8 baterías AA (no incluidas) en el soporte de la batería, con las polaridades coinciden con las diagrama en el titular. Vuelva a colocar el soporte en el compartimento de la batería y vuelva a colocar el tapa.

El soporte de la batería solo cabe en el compartimento de la batería en una dirección. Si no puede encajar, gire el soporte 90 grados y asegúrese de que los cables no bloqueen el soporte. No mezclar baterías nuevas con las viejas.

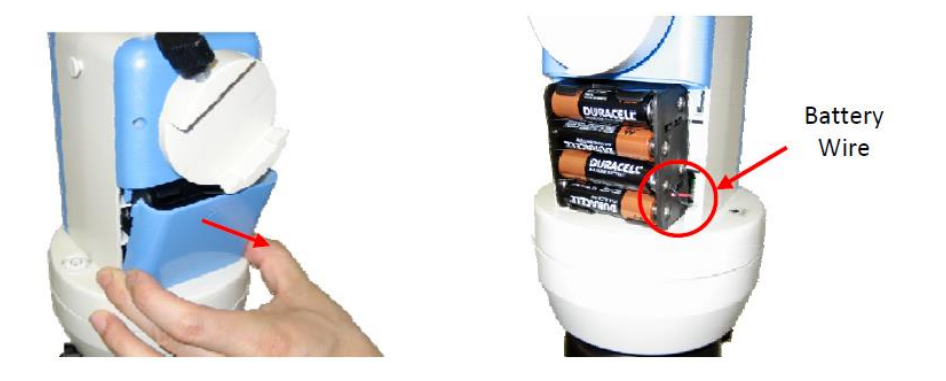

#### PASO 4. Adjunte y equilibre un telescopio

El soporte tiene un soporte de cola de milano tipo Vixen. Acepta cualquier telescopio (bajo carga útil límite) con una barra de cola de milano Vixen. Suelte la perilla de la cola de milano. Deslice la barra de cola de milano del telescopio en la silla de cola de milano. Vuelva a apretar la perilla de bloqueo de cola de milano.

Conecte todos los accesorios al telescopio. Afloje el bloqueo de altitud un poco, con otro mano sostenga el alcance. Verifique el equilibrio del soporte. Si el extremo del ocular del telescopio tiende a moverse hacia abajo, mover el alcance hacia adelante. Si el extremo del objetivo del telescopio (lado frontal) tiende a moverse hacia abajo, mueva la mira hacia atrás. Puede dejar el telescopio un poco pesado por delante.

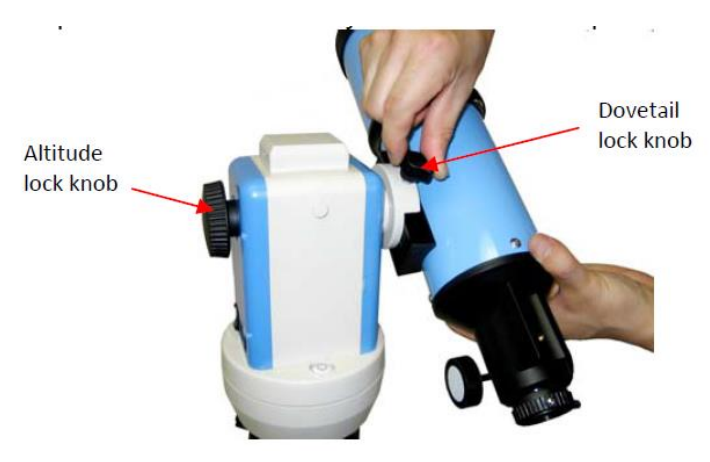

#### **PASO 5. Conecte los cables**

Conecte el controlador de mano GoToNova 8405 en cualquiera de los dos puertos HBX del monte usando el cable de control en espiral. Enchufe la fuente de alimentación de 12 V CC a la toma de corriente del panel de montaje, si usa una fuente de alimentación externa para alimentar el soporte. El LED rojo se encenderá cuando El interruptor de encendido está encendido.

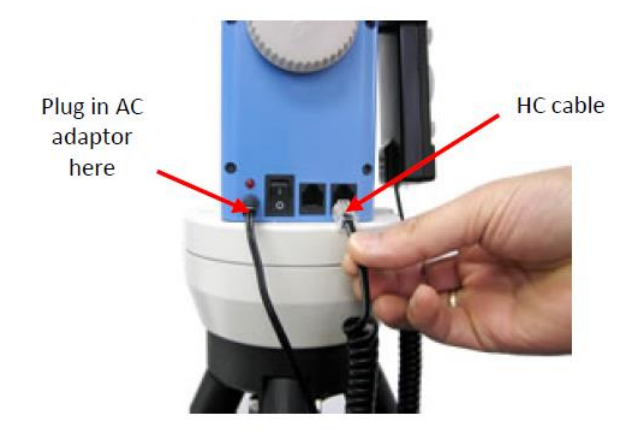

#### PASO 6. Nivelacion el soporte

La nivelación es crítica para un buen GOTO y precisión de seguimiento.

Para nivelar la montura:

1. Localice la burbuja de aire dentro del nivel circular del ojo de buey, como se muestra a la izquierda. Ajuste las patas del trípode para mover la burbuja dentro del círculo pequeño. Siempre es útil si nivelas el trípode primero cuando lo configura.

2. Encienda el soporte. Presione el botón "9" para cambiar la velocidad de rotacióna MAX.

3. Gire el montaje 90 ° incremental presionando el botón ►
o ◄ para verificar si la burbuja permanece dentro del círculo. Si sale del círculo, ajusta las piernas para traerlo de vuelta.

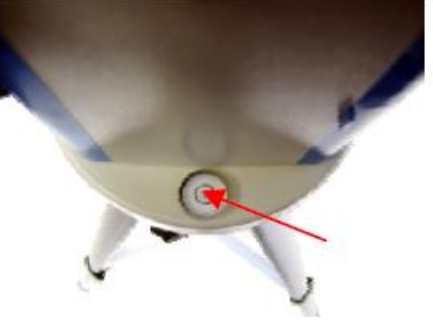

- 4. Gire el soporte 360 ° en azimut para asegurarse de que el soporte esté nivelado.
- 5. Apriete / bloquee completamente las patas del trípode.

Si la burbuja no se queda dentro del círculo pequeño, es posible que deba calibrar el nivel asegúrese de que permanezca en la misma posición mientras gira el soporte. Marcar la nueva posición de burbuja como una posición central calibrada. También se recomienda usar niveladores adicionales (como un nivel de carpintero) para asegurar una nivelación precisa.

#### PASO 7. Configurar la posición inicial

El punto de inicio de una montura Cube es la posición de estacionamiento. Para una operación altazimuth (AA) modo, su altitud es 90º00'00 "y el acimut es 180º00'00", lo que significa que la marca "SUR" es apuntando hacia el sur y el telescopio apunta directamente hacia el cenit.

Nota: Siempre puede mejorar la posición inicial más adelante durante "One Star Align" o "Syncapuntar".

Para establecer la posición de estacionamiento (después de nivelar la montura), puede:

1. Alinee la montura hacia el sur liberando la cerradura de acimut medio gire y gire la montura de modo que la marca sur quede hacia el sur, ayudándose de una brújula. Es posible que deba tomar la declinación magnética en cuenta (verdadero sur en lugar de sur magnético). Desbloquee la altitud bloquee y gire el telescopio para apuntar directamente hacia el Zenith. Poner un nivel de carpintero en la parte superior del tubo óptico puede ayudar. Asegúrate de que la montura está nivelada luego encienda la montura.

2. Encienda el soporte de montaje. Presione el botón SPEED para cambiar

la velocidad de rotación a MAX. Gire la marca SUR hacia el sur usando

Se necesita el botón ► o ◄ con la ayuda de una brújula. Puedes

Es necesario tener en cuenta la declinación magnética (sur verdadero en lugar de

sur magnético.) Gire el telescopio para apuntar al cenit usando 🔺 o

▼ botones. Luego apague el soporte y vuelva a encenderlo.

Cualquier discrepancia de Posición Cero será corregida por alineación de estrellas o sincronización de objetivos operación posterior.

#### PASO 8. Configuración del controlador manual

Tiempo y configuración del sitio de observacion

Esto es crítico para asegurar que el telescopio apunte a la dirección correcta. Presione botón MENÚ. En el menú principal, desplácese hacia abajo y seleccione "Configurar controlador" (Set Up Controller)

```
Select and slew
Land Objects
Sync. to Target
Set Up Controller
```

Presione ENTER. Seleccione "Configurar hora y sitio"

Set Up Time and Site Set Display Info Set Key Beep Set Azi Work Mode

Presione ENTER. La pantalla Establecer hora local mostrará:

```
Set Local Time:
2009-06-01 11:55:09
DaylightTime Saving Y
```

**Establecer hora local:** 

Use la tecla ◀ o ► para mover el cursor y el botón ▲ o ▼ para cambiar los números.

Establecer horario de verano:

Use el botón  $\blacktriangle$  o  $\blacktriangledown$  para alternar el horario de verano entre Y y N. Presione ENTRAR

para ir a la pantalla Configurar información del sitio.

## Establecer coordenadas del sitio:

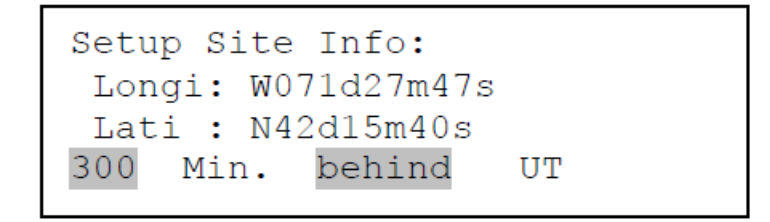

"W / E" significa hemisferio occidental / oriental; "N / S" significa hemisferio norte / sur;

"D" significa grado; "M" significa minuto; y "s" significa segundo.

Use la tecla  $\triangleleft$  o  $\triangleright$  para mover el cursor y el botón  $\blacktriangle$  o  $\triangledown$  para cambiar los números o alternar entre "W" y "E", "N" y "S".

La información de coordenadas del sitio se puede encontrar desde su teléfono celular, navegador GPS, Mapa de Google u otro sitio web en línea.

#### Establecer zona horaria

Presione la tecla ◀ o ►. Mueva el cursor hacia la parte inferior de la pantalla para configurar la zona horaria.

información (sumar o restar 60 minutos por zona horaria). Ingrese los minutos "delante de" o "detrás" de

UT (tiempo universal). La diferencia de tiempo mínima es de 15 minutos. Para Chile se utiliza la zona horarira UTC-4, por lo que debe ingresar los datos 240 Min. behind UT (240 minutos delante del UT Tiempo universa).

## 2.2. Familiarícese con el telescopio

## 2.2.1. Ensamble el telescopio

#### R80 - Telescopio refractor de 80 mm.

Insertar diagonal de 45<sup>o</sup>: insertar la diagonal en el orificio del lado del telescopio. Apriete los tornillos para una sensación firme solamente.

Inserte el ocular: deslice el ocular en el extremo abierto de la diagonal Apriete los tornillos para una sensación firme solamente. Retire la tapa del otro extremo del tubo óptico

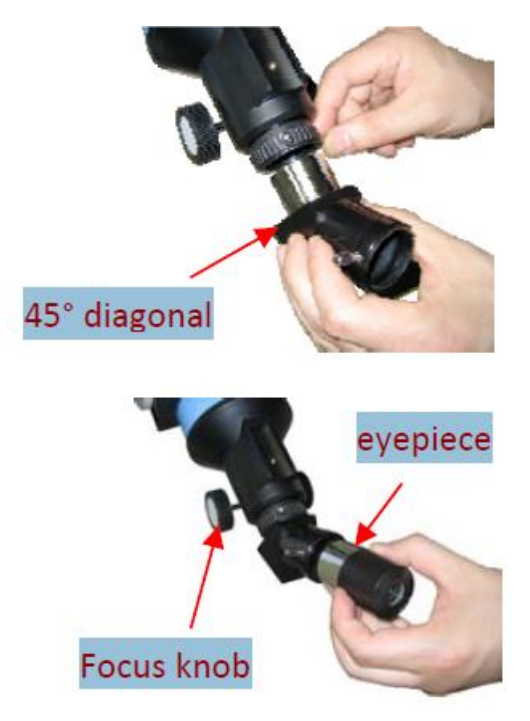

#### MC90 - 90mm Maksutov-Cassegrain Telescope

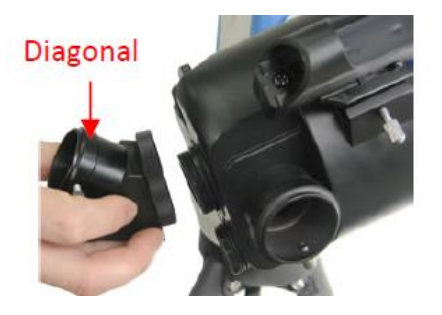

Instale Diagonal atornillándolo en el extremo posterior del telescopio. Puede ajustar la posición de la diagonal por aflojando el enhebrador de giro libre en la diagonal.

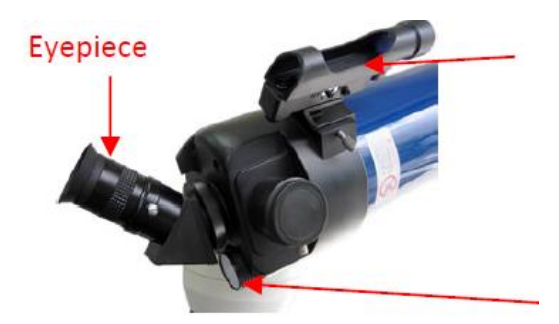

Instale el Finderscope deslizando la placa de cola de milano sobre la manga (ver flecha) y apretar el tornillo lateral. El ocular se puede colocar en el extremo del telescopio o en el lado (ver el siguiente paso).

Asegure el ocular usando el tornillo lateral. Use la perilla de enfoque para ajustar el enfoque.

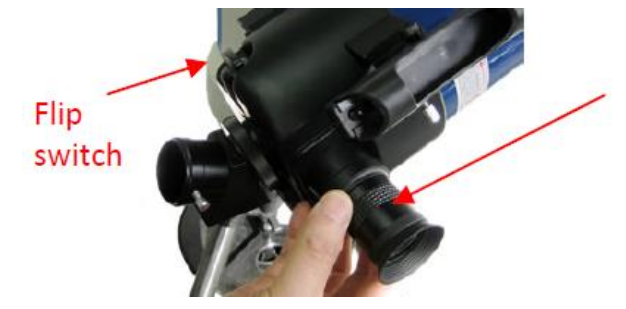

Esta imagen muestra el ocular en el lateral. Sacar la Tapa protectora para insertar el ocular. La diagonal no se utiliza en vista lateral.

Use el interruptor de volteo para voltear el espejo interno para ver desde el lado o el final del del telescopio para utilizar la diagonal

## 2.2.2. Usa el telescopio

#### Orientación de imagen

La orientación de la imagen cambia según cómo se inserte el ocular en el telescopio. Cuando se usa la diagonal de la estrella (la diagonal del espejo de 90<sup>o</sup>), la imagen está del lado derecho, pero invertido de izquierda a derecha (es decir, imagen reflejada). Si inserta el ocular directamente en el visual hacia atrás (es decir, sin la diagonal de la estrella), la imagen está al revés y se invierte de izquierda a derecha (es decir, invertido). Esto es normal para el diseño del refractor.

Para la observación terrestre, como la marca de tierra o la observación de aves, puede comprar una opción diagonal vertical de 45º para tener una imagen correcta de su ocular.

#### Seleccione un ocular

La ampliación de un telescopio se define por las distancias focales del telescopio y la ocular Se puede usar una fórmula para determinar el poder de cada ocular: Telescopio focal longitud dividida por la distancia focal del ocular es igual a aumento. Por ejemplo, un telescopio R80 tiene una longitud focal de 400 mm. Si se usa un ocular de 25 mm, la ampliación será

#### 400 mm ÷ 25 mm = 16X (aumento)

Si se desea un mayor aumento, puede solicitar oculares de mayor potencia. (Nota: a 25 mm El ocular de distancia focal tiene una potencia inferior a la de 10 mm.) Comience siempre con el ocular de menor potencia para ubicar fácilmente los objetos.

## Enfoca el telescopio

Después de seleccionar el ocular deseado, apunte el tubo del telescopio hacia un objetivo terrestre al menos a 200 metros de distancia (por ejemplo, un poste de teléfono o un edificio). Extienda completamente el tubo de enfoque girando la perilla de enfoque. Mientras mira a través del ocular seleccionado, retraiga lentamente el tubo de enfoque girando el enfoque mando hasta que el objeto se enfoque.

#### Alineando el buscador

1. Mire a través del tubo del telescopio principal y establezca un objetivo bien definido (vea el enfoque sección del telescopio). Apriete todas las perillas de bloqueo (Ascensión recta, declinación, altitud, Acimut, etc.) para que no se altere el objetivo del telescopio.

2. Encienda el buscador de puntos rojos y mire a través de la ventana del buscador. Ajusta el punto rojo tornillos de alineación para centrar el punto rojo en el objeto.

3. Ahora, los objetos centrados en el buscador se mostrarán en el campo de visión del telescopio.

#### Mueva el telescopio usando el hand controller

Inserte 8 baterías AA nuevas en el soporte de la batería de montaje, o usando el adaptador de CA, Apriete todos los tornillos y trabas del trípode, el soporte y el telescopio. Mueva el interruptor ON / OFF de la montura para encender. Después de un pitido y la pantalla LCD muestra la pantalla de información, presione el número 9 para cambiar la velocidad de rotación a MAX.

Presione el botón ▲ ▼ ► o ◀ para mover el telescopio hacia ARRIBA, ABAJO, DERECHA o IZQUIERDA. Apunta y enfoca el telescopio a un objeto distante. Presione el botón de flecha mientras mira a través del ocular Presione un botón numérico para cambiar la velocidad, si el objeto se mueve demasiado rápido.

## 2.4. Alineación inicial de estrellas

Realice una simple alineación / sincronización de una estrella después de configurar el controlador de mano para corrija cualquier discrepancia en la orientación de la posición de estacionamiento y mejore la precisión de GOTO.

Para realizar "One Star Align", presione MENÚ => "Alinear" => "One Star Align" => ENTER. La pantalla mostrará una lista de objetos brillantes para que pueda seleccionar. Seleccione un objeto usando ▲ o ▼ las teclas. Luego presione ENTER. Después de que la montura se desplace hacia el objetivo, use las teclas de flecha para centrarlo en el ocular Luego presione ENTER. (Más detalles de alineación en 3.5)

Una forma alternativa es realizar "Sincronizar con el objetivo". Presione MENÚ => "Sincronizar. Apuntar", siga las instrucciones en pantalla para centrar la estrella y presione ENTER. Es posible que deba usar las teclas numéricas para cambiar la velocidad de rotación para facilitar el proceso de centrado.

## 2.5. Ir a La Luna y otras estrellas

Después de realizar estas configuraciones, el soporte está listo para GOTO y rastrear objetos. Uno de los objetos más comunes son la Luna.

Para girar a la Luna, presione MENÚ => "Seleccionar y girar" (Selec and Slew)=> "Planeta, Sol, luna " (solar sistema)=> Luna (moon)=> ENTER. El telescopio girará automáticamente hacia la Luna y se fijará en ella. Comenzará a seguir automáticamente una vez que se bloquee. Si la Luna no está centrada en su ocular, usa las teclas de flecha para centrar la Luna. Puede usar "Sincronizar con el objetivo" para mejorar el seguimiento. También puede seleccionar otros objetos celestes brillantes para comenzar, como Júpiter o Saturno.

## 2.6. Apaga la montura

Al finalizar la observación, mueva siempre la montura a la posición de estacionamiento. Si la montura no se ha movido del sitio de observación, no se necesita una configuración inicial cuando la montura se enciende la próxima vez. Para hacerlo, presione el MENU, desplácese hacia abajo hasta "Park Telescope" y presione ENTER. Apaga la corriente.

## 3. Funciones completas del controlador de mano GoToNova®

## 3.1. Giro a un objeto

Presione el botón MENÚ, en el menú principal, seleccione "Seleccionar y girar" (Selec and Slew). Seleccione un objeto que quisiera observar y presionar la tecla ENTER.

El controlador de mano GoToNova<sup>®</sup> 8405 tiene una base de datos compuesta por más de 14,000 objetos. • o  $\blacktriangleleft$  para mover el cursor y  $\blacktriangledown$  o  $\blacktriangle$  para cambiar el número. Indica el  $\stackrel{\diamond}{-}$  objeto está por encima del horizonte, y  $\stackrel{\overline{\diamond}}{\bullet}$  significa que está por debajo del horizonte. Solo los objetos de arriba se puede observar el horizonte. En algunos catálogos, esas estrellas debajo del horizonte pueden no mostrarse.

## 3.1.1. Planetas, Sol, Luna

Hay 9 objetos en el sistema solar.

## 3.1.2. Objetos de cielo profundo

Este menú incluye objetos fuera de nuestro sistema solar, como galaxias, cúmulos estelares, cuásares, nebulosas.

**Objetos denominados Deepsky**: consta de 137 objetos de cielo profundo con sus nombres comunes.

Habrá más información disponible presionando la tecla AYUDA. Una lista de cielo profundo llamado objetos también se adjunta en el Apéndice C.

**Catálogo Messier:** consta de los 110 objetos en el catálogo Messier. Más información será estar disponible presionando la tecla AYUDA.

**Catálogo NGC:** consta de 7840 objetos en el catálogo NGC. Use el botón ► o ◄ para mover el cursor y el botón ▼ o ▲ para cambiar el número.

### 3.1.3. Cometas

Contiene hasta 64 cometas. Esta base de datos es actualizable por el cliente.

## 3.1.4. Asteroides

Contiene hasta 64 asteroides. Esta base de datos es actualizable por el cliente.

## 3.1.5. Estrellas

Estrellas nombradas: consta de 191 estrellas con sus nombres comunes. Están listados

alfabéticamente. Se adjunta una lista en el Apéndice C.

Constelaciones: consta de 88 constelaciones modernas con sus nombres. Están listados

alfabéticamente. Se adjunta una lista en el Apéndice C.

Estrellas dobles: consta de 211 estrellas dobles. Se adjunta una lista en el Apéndice C.

**SAO Bright Stars:** consta de 5103 objetos brillantes del catálogo SAO con sus magnitudes mayor que 6.

## 3.1.6. Objetos RA y DEC JD2000 de usuario

Puede constar de hasta 256 objetos predefinidos por el usuario. Estos objetos necesitan ser ingresados antes de que puedan seleccionarse para la rotación (consulte 3.6.1 Usuario RA y DEC JD2000).

## 3.1.7. Introducir posición

Ir a un objetivo ingresando su R.A. y números DEC.

#### 3.1.8. Lista de objetos para observar

Una lista de observación es una lista de sus objetos celestes favoritos en la base de datos. Puede ser seleccionado para girar. El usuario puede agregar, eliminar y explorar la lista de observación. (Consulte 3.7 Lista de observación).

#### 3.1.9. Watch List Auto

Esta función establecerá que la montura se mueva automáticamente a todos los objetos enumerados en la Lista de observación en un intervalo de tiempo preestablecido. El intervalo de tiempo se puede configurar de 10 segundos a 1200 segundos por usando el botón  $\nabla$  o  $\blacktriangle$ .

## 3.2. Objetos de tierra

Se pueden almacenar hasta 4 sus objetos terrestres favoritos en el controlador de mano. Presione MENÚ, seleccione "Objetos de tierra" y presione ENTRAR, se mostrará la pantalla Objetos de tierra:

| Goto saved       | 1 2 3 4 |
|------------------|---------|
| Save new         | 1 2 3 4 |
| Input Coord.     | 1 2 3 4 |
| A 10° 0.0′ Z 10° | 0.0′    |
|                  |         |

## Ir a guardado (objeto terrestre):

Use el botón  $\triangledown$  o  $\blacktriangle$  para mover el cursor a la línea "Ir a guardado", use el botón  $\triangleright$  o  $\blacktriangleleft$  para objeto terrestre guardado y presione ENTER. La montura se desplazará automáticamente hacia el objetivo. Esta función solo funciona si se ha almacenado un objeto terrestre en la base de datos. Guardar nuevo (objetos de tierra) Use el botón  $\triangledown$  o  $\bigstar$  para mover el cursor a la línea "Guardar nueva", use el botón  $\triangleright$  o  $\blacktriangleleft$  para seleccionar el número de objeto que desea almacenar y presione ENTRAR. Se mostrará una pantalla de referencia:

| Goto saved       | 1 2 3 4 |
|------------------|---------|
| Save new         | 1 2 3 4 |
| Input Coord.     | 1 2 3 4 |
| A 10° 0.0′ Z 10° | 0.0′    |
|                  |         |

Use las teclas  $\blacktriangleleft \triangleright \blacktriangle y \lor$  para mover el telescopio hacia el objetivo que desea observar, presione ENTER para guardar el objetivo. Presione el botón SPEED para cambiar la velocidad de rotación si es necesario. Coordenadas de entrada (de un objeto terrestre) Use el botón  $\blacktriangledown$  o  $\blacktriangle$  para mover el cursor a la línea "Coord de entrada", use el botón  $\triangleright$  o  $\blacktriangleleft$  para número de objeto que desea almacenar y presione ENTRAR. Una pantalla de configuración de coordenadas será

desplegado:

Use el botón ► o ◄ para mover el cursor, y el botón ▼ o ▲ para cambiar el número. Presiona ENTER para finalizar la configuración de coordenadas del objeto terrestre.

## 3.3. Sincronizar con el objetivo

Esta operación hará coincidir las coordenadas actuales del telescopio con la ascensión recta objetivo y declinación. Después de girar a un objeto, mueva el cursor a "Sincronizar con el objetivo" y presione ENTRAR. Sigue la pantalla para hacer la sincronización. El uso de esta función puede mejorar la precisión de GOTO en el cielo cercano Se pueden realizar múltiples sincronizaciones si es necesario.

"Sincronizar con destino" solo funcionará después de que se haya realizado "Seleccionar y girar". Tú puedes necesitar usando la tecla VELOCIDAD para cambiar la velocidad de rotación para facilitar el procedimiento de centrado. UNA la velocidad de rotación predeterminada es 2X.

## 3.4. Configurar controlador

## 3.4.1. Configurar tiempo y sitio

Consulte el PASO 8 en la Sección 2.1.

## 3.4.2. Establecer información de visualización

#### Ajustar contraste LCD

Use las teclas de flecha para ajustar el contraste de la pantalla LCD. Presione ENTER.

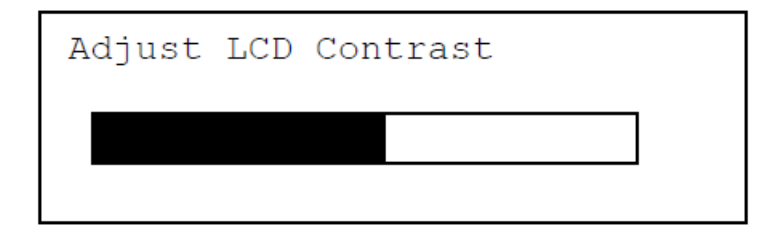

#### LCD luz de fondo.

Use las teclas de flecha para ajustar la intensidad de la luz de fondo de la pantalla LCD. Presione ENTER.

| LCD | Back | Light |  |
|-----|------|-------|--|
|     |      |       |  |

#### Luz de fondo del teclado.

Use las teclas de flecha para ajustar la luz de fondo del teclado. Presione ENTER.

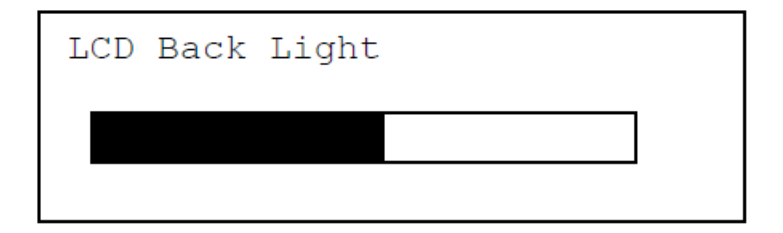

#### 3.4.3. Establecer tono de tecla

Enciende / apaga el pitido al presionar las teclas

#### 3.4.4 Establecer modo de trabajo Azi

Esta función establecerá el modo de acimut de montaje mientras realiza GOTO. Hay dos modos de selección:

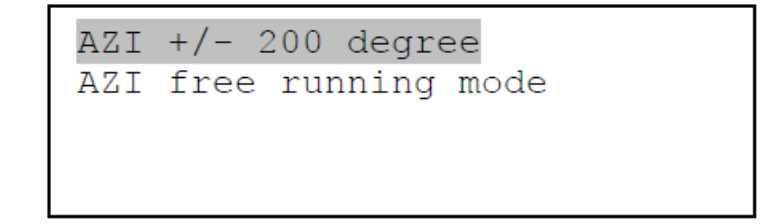

El "AZI +/- 200 grados" rotará la montura entre -200º y + 200º en acimut dirección para evitar la envoltura de la línea de alimentación de CA / CC. Sin embargo, el montaje puede tomar un camino más largo para giró hacia un objeto. El "modo de ejecución libre AZI" tomará un camino más corto mientras gira a lo largo del dirección azimutal, que es la mejor para el funcionamiento con batería. La configuración predeterminada es "AZI +/- 200 grados" modo.

## 3.4.5. Resetear todo

Restablezca todas las configuraciones a los datos predeterminados de fábrica.

## 3.5. Alinear

Esta función se usa para alinear una montura de telescopio usando estrellas conocidas para mejorar su GOTO y precisión de seguimiento. Antes de la alineación en estrella, asegúrese de que el soporte esté bien nivelado y en su posición del estacionamiento. Además de "Solarsys Align", el sistema también proporciona "One Star Align" y "Two Star Align". Cualquiera de los dos se puede seleccionar para la alineación del telescopio.

## 3.5.1. Solarsys Align

Presione MENÚ, desplácese hacia abajo en el menú y seleccione "Alinear". Presione ENTER y seleccione "Solarsys Align". Seleccione cualquiera de los objetos del sistema solar enumerados como su objetivo de alineación, como la luna. Presione ENTER. Si la Luna está por encima del horizonte, el telescopio girará automáticamente a eso. Si la Luna no está en el centro de su ocular, use la tecla ◀ ▲ o ▼ para centrar el objeto en tu ocular Presione el botón SPEED para cambiar la velocidad de rotación si es necesario. Luego presione ENTER para completa la alineación.

### 3.5.2. One Star Align

Desde el menú principal, seleccione "Alinear". Seleccione "One Star Align" y presione ENTER. Una lista de las estrellas de alineación brillante que están por encima del horizonte se calculan en función de su hora y ubicación local.

Estas estrellas se enumeran alfabéticamente. Use el botón  $\blacktriangle$  o  $\lor$  para seleccionar una estrella y presione ENTER. El montaje se girará automáticamente. Use la tecla  $\blacktriangleleft \triangleright \blacktriangle$  o  $\lor$  para centrar el objeto en su ocular Presione el botón SPEED para cambiar la velocidad de rotación si es necesario. Luego presione ENTER para completa la alineación. O presione la tecla ATRÁS (Back) para cancelar el proceso. Si tiene una configuración inicial muy buena, una alineación de estrella debería ser suficiente precisión GOTO. Para aumentar la precisión, puede optar por alinear dos estrellas.

## 3.5.3. Alineación de dos estrellas

La alineación de dos estrellas aumentará la precisión GOTO de la montura. Se sugiere hacer alineación de dos estrellas después de una alineación de estrella. Seleccione "Alineación de dos estrellas" en el menú Alinear. Use  $\blacktriangle$  o  $\lor$  para seleccionar una estrella y presione ENTER. El montaje se girará automáticamente. Use  $\blacktriangleleft 
ightharpoondow$  para centrar el objeto en su ocular. Presione el botón SPEED para cambiar el giro velocidad si es necesario. Luego presione ENTER para completar la alineación. Después de que termines la primera estrella, el sistema le pedirá que elija la segunda estrella. Repita el proceso para terminar el segundo. alineación de estrellas Aparecerá brevemente la pantalla "¡Alinear OK!". Para obtener un mejor efecto de alineación, es segerido elegir dos estrellas alineadas muy separadas.

El resultado de "Alineación de dos estrellas" se anulará si "Alineación de Solarsys", "Alineación de una estrella" o "Sincronización. a Target "se realiza después de" Two Star Align ".

## 3.6. Modificar catálogo de estrellas

Además de varias listas de estrellas disponibles en el controlador manual, los usuarios pueden agregar, editar o eliminar sus propios objetos definidos. La lista de cometas y asteroides también se puede editar. Hasta 256 usuarios. Se pueden agregar o modificar objetos. Para cometas o asteroides, el número máximo es 64, que incluye los objetos precargados.

Para modificar un catálogo de estrellas, presione MENÚ, use el botón ▲ o ▼, mueva el cursor a "Modificar catálogo de estrellas "y presione ENTER. La siguiente pantalla mostrará:

| User  | RA&DEC | JD2000 |
|-------|--------|--------|
| Comet | s      |        |
| Astei | roids  |        |
|       |        |        |
|       |        |        |

Use el botón ▲ o ▼ para seleccionar Usuario RA y DEC JD2000, Cometas o Asteroides.

### 3.6.1. Usuario RA y DEC JD2000

Seleccione "User RA & DEC JD2000" y presione ENTER, aparecerá un menú como el siguiente:

```
Add a new object
Edit one data
Delete one data
Delete all
```

#### Añadir un nuevo objeto:

Use el botón ▼ o ▲ para mover el cursor a la línea "Agregar un nuevo objeto" y presione ENTER. Ingrese el nombre de su objeto con las teclas ▲ o ▼ para cambiar la visualización de 1 a 9, espacio, - y de la A a la Z, y las teclas ◀ o ► para mover el cursor. Presione ENTRAR cuando haya terminado. Una pantalla aparecerá para pedirle que ingrese a R.A. y DEC. números:

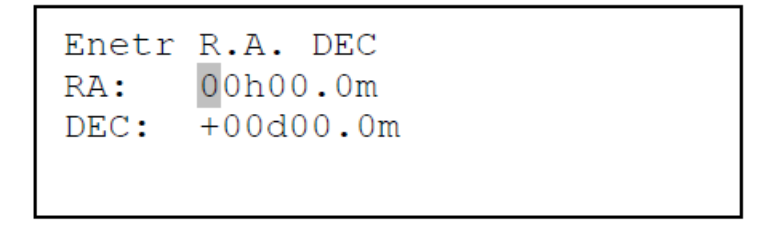

Use la tecla ◀ o ▶ para mover el cursor y la tecla ▲ o ▼ para cambiar los números de su objeto. RA varía de 0 a 24 horas y DEC de -90 grados a +90 grados. Presiona ENTER cuando haya terminado. Una pantalla de confirmación mostrará:

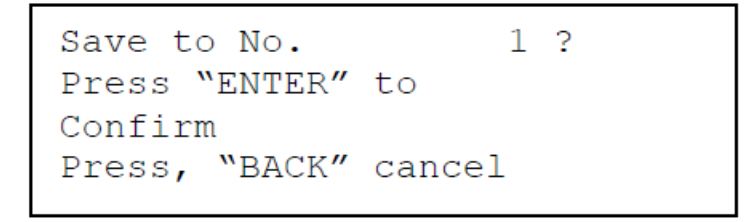

Presione ENTER para confirmar. El objeto de usuario se almacenará en el controlador de mano en secuencia. Se pueden agregar hasta 256 objetos. Presione ATRÁS para regresar al menú Modificar Catálogo de Estrellas.

Editar un dato

Use el botón  $\mathbf{\nabla}$  o  $\mathbf{A}$  para mover el cursor a la línea "Editar un dato" y presione ENTER. UNA la pantalla de objeto de usuario mostrará:

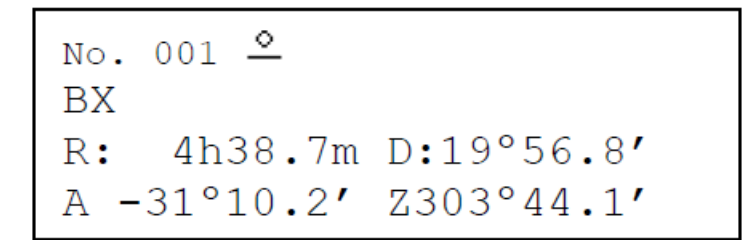

La primera línea muestra el número de objeto del usuario y si está por encima del horizonte. El segundo la línea muestra el nombre del objeto de usuario, aquí está "BX". La tercera línea muestra la RA actual del objetivo y coordenadas DEC. La línea inferior muestra la altitud del objeto y la posición azimutal. Use ◀ o ► mueva la posición del cursor y la tecla ▲ o ▼ cambie el número para ajustar el objeto que desea Para editar. Presione ENTRAR cuando sea correcto.

Siga el mismo procedimiento que "Agregar un nuevo objeto" para editarlo. Presione ATRÁS para volver a Modificar el menú del catálogo de estrellas.

Eliminar un dato Use el botón ▼ o ▲ para mover el cursor a la línea "Eliminar un dato" y presione ENTER. UNA la pantalla de objeto de usuario mostrará:

Use el botón  $\blacktriangleright$  o  $\triangleleft$  para mover el cursor, y el botón  $\triangledown$  o  $\blacktriangle$  para cambiar el número. Presiona ENTER para eliminar el objeto seleccionado. Presione ATRÁS para regresar al menú Modificar Catálogo de Estrellas.

Eliminar todos

Use el botón ▼ o ▲ para mover el cursor a la línea "Eliminar todo" y presione ENTER para eliminar todos los datos de RA y DEC JD2000 del usuario.

#### 3.6.2. Cometas

Seleccione "Cometas" y presione ENTRAR, aparecerá un menú como el siguiente:

```
Add a new comet
Edit one comet
Delete one comet
Reset all comets
```

#### Añadir un nuevo cometa:

El controlador de mano tiene 64 cometas precargados. Antes de que se pueda agregar un nuevo cometa de usuario, un registro de cometa existente tiene que ser eliminado. (Ver Eliminar un cometa) Seleccione "Agregar un nuevo cometa" y presione ENTER. Ingrese el nombre de su objeto usando Tecla ▲ o ▼ para cambiar la visualización de 1 a 9, espacio, - y A a Z, y tecla ◀ o ► para mover el cursor Luego le pedirá la siguiente información: Año, Mes, Día, e, q, w, Omega e i.

Después de ingresar todos estos parámetros, aparecerá una pantalla de confirmación:

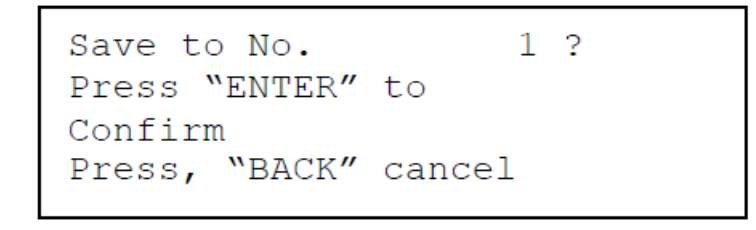

Presione ENTER para confirmar. El objeto de usuario se almacenará en el cometa eliminado anterior. posición. Se puede seleccionar y girar desde el menú Cometas. Presione ATRÁS para retroceder para modificar Menú del catálogo de estrellas.

Editar un cometa

Use el botón ▼ o ▲ para mover el cursor a la línea "Editar un cometa", y presione ENTER. UNA la pantalla de objeto de usuario mostrará:

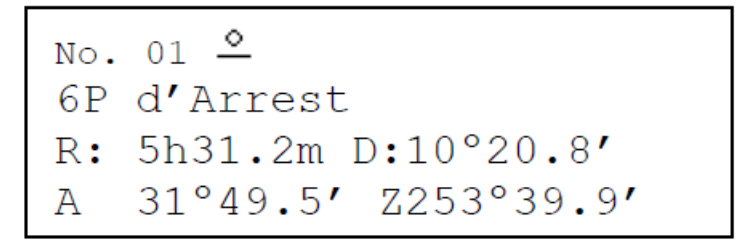

La primera línea muestra el número de este cometa y si está por encima del horizonte. El segundo la línea muestra el nombre del cometa, aquí está "6P d'Arrest". La tercera línea muestra la corriente del cometa.

Coordenadas RA y DEC. La línea inferior muestra su altitud y posición azimutal. Use  $\blacktriangleleft$  o  $\blacktriangleright$  mueva la posición del cursor y la tecla  $\blacktriangle$  o  $\blacktriangledown$  cambie el número para ajustar el objeto que desea editar. Presione ENTRAR cuando sea correcto. Siga el mismo procedimiento que "Agregar un nuevo cometa" para editarlo. Presione ATRÁS para volver a Modificar el menú del catálogo de estrellas.

### Eliminar un cometa

Use el botón ▼ o ▲ para mover el cursor a la línea "Eliminar un cometa" y presione ENTER. UNA La pantalla consta de información del cometa que mostrará:

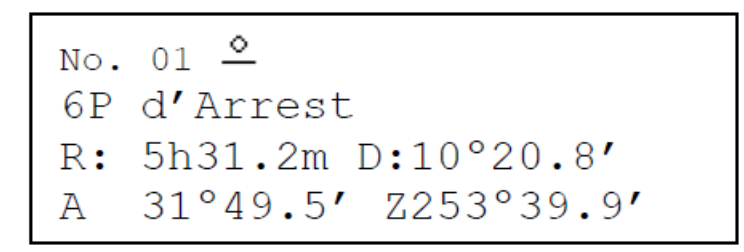

Use el botón ► o ◄ para mover el cursor, y el botón ▼ o ▲ para cambiar el número. Prensa ENTER para eliminar el objeto seleccionado.

Presione ATRÁS para regresar al menú Modificar Catálogo de Estrellas. Restablecer todos los cometas

Use el botón  $\mathbf{\nabla}$  o  $\mathbf{A}$  para mover el cursor a la línea "Restablecer todos los cometas" y presione ENTER para restaurar todos los datos de cometas eliminados o modificados a la configuración predeterminada de fábrica.

## 3.6.3. Asteroides

Seleccione "Asteroides" y presione ENTER, aparecerá un menú como el siguiente:

```
Add a new asteroid
Edit one asteroid
Delete one asteroid
Reset asteroids data
```

Consulte 3.6.2 Cometas para configurar los asteroides.

## 3.7. Lista de observación

Una lista de observación es una lista de sus objetos celestes favoritos en la base de datos. El usuario puede agregar, eliminar y navegar por la lista de observación. Todos los objetos celestes, incluidos los objetos de usuario, se pueden compilar en la lista. Se pueden agregar hasta 20 objetos a la lista de observación.

Para configurar / modificar una Lista de vigilancia, presione MENÚ, use el botón ▲ o ▼ para mover el cursor a "Lista de observación" y presione ENTER. La siguiente pantalla mostrará: Seleccione "Agregar un objeto de observación" y presione ENTER. Explore la lista de objetos celestes y seleccione el que desea ver presionando ENTER. Siga las indicaciones de la pantalla para confirmar selección. Una vez que haya terminado, presione ATRÁS para volver al menú Lista de observación. También puede eliminar uno o todos los objetos en su lista de observación. Después de establecer la lista de observación, se se puede observar a través de la operación "Seleccionar y girar", ya sea mirándolos manualmente o automáticamente usando Watch List Auto.

## 3.8. Establecer coordenadas de telescopio

Establezca la altitud y el acimut actuales de su telescopio.

## 3.9. Estacionamiento del telescopio

Estaciona tu telescopio. Regrese el telescopio a su posición inicial, es decir, su altitud es 90º0.0 ' y azimut es 180º0.0 '.

## 4. Mantenimiento y servicio

## 4.1. Mantenimiento

El soporte y telescopio SmartStar<sup>®</sup> E es un instrumento de precisión diseñado para producir vida útil de aplicaciones gratificantes. Debe dar el cuidado y respeto debido a cualquier instrumento de precisión, su telescopio rara vez requerirá servicio o mantenimiento de fábrica. Pautas de mantenimiento

incluir:

1. Usando un paño húmedo para limpiar el soporte y el controlador de mano. No use el solvente.

2. **Deje la tapa antipolvo puesta mientras no opera el telescopio**. Como con cualquier instrumento de calidad, las superficies de lentes o espejos deben limpiarse con la menor frecuencia posible.

Superficie frontal, los espejos aluminizados, en particular, deben limpiarse solo cuando sea absolutamente necesario. En todo evite tocar cualquier superficie del espejo. **Un poco de polvo en la superficie de un espejo o lente causa una pérdida insignificante de rendimiento y no debe considerarse una razón para limpiar la superficie**. Cuando sea necesario limpiar lentes o espejos, use un cepillo de pelo de camello o una pera para soplar suavemente para eliminar el polvo.

3. Los materiales orgánicos (p. Ej., Huellas dactilares) en la lente pueden eliminarse con una solución de 3 partes agua destilada a 1 parte de alcohol isopropílico. Use pañuelos faciales blancos suaves o bolas de algodón haz trazos cortos y suaves. Cambie los tejidos a menudo. No use perfumado, coloreado o loción tejidos podría dañar la óptica.

4. Si su telescopio se usa al aire libre en una noche húmeda, las superficies del telescopio pueden acumularse condensación de agua. Si bien dicha condensación normalmente no causa ningún daño al telescopio, se recomienda esperar a que se seque todo el telescopio antes de empacarlo. **No limpie ninguna de las superficies ópticas.** Además, la tapa antipolvo no debe colocarse hasta que el tubo óptico hasta que el telescopio esté completamente seco.

5. Si su telescopio no se va a utilizar durante un período prolongado, tal vez durante un mes o más, es recomendable retirar las baterías del soporte de la batería, si están instaladas. Baterías instaladas por períodos prolongados puede tener fugas, causando daños a la electrónica y circuitos del telescopio

6. No deje su telescopio al aire libre en un día cálido o dentro de un automóvil sellado por un período prolongado período de tiempo. Las temperaturas ambientales excesivas pueden dañar el interior del telescopio. lubricación y circuitos electrónicos.

## 4.2. Almacenamiento y transporte

Cuando no esté en uso, guarde el telescopio en un lugar fresco y seco. No exponga el instrumento. a calor o humedad excesiva. Es mejor guardar el telescopio en su caja original con la perilla de bloqueo desbloqueada. Si envía el telescopio, use la caja original y el material de embalaje para proteja el telescopio durante el envío. Cuando transporte el telescopio, tenga cuidado de no golpear ni dejar caer el instrumento; este tipo de golpes puede dañar la óptica o afectar la precisión de seguimiento de GOTO.

## 4.3. Solución de problemas

Las siguientes sugerencias pueden ser útiles con el funcionamiento del soporte SmartStar<sup>®</sup> E y su telescopio.

# La luz indicadora de encendido en el soporte no se enciende o no hay respuesta cuando presionando las teclas de flecha del controlador de mano:

1. Verifique que el interruptor de encendido del soporte esté en la posición ON.

2. Verifique que el cable del controlador manual esté firmemente conectado al puerto HBX en el soporte, o cambie el cable al otro puerto HBX.

3. Compruebe la fuente de alimentación, que incluye:

¿Usando la batería? ¿Las baterías están instaladas correctamente? ¿Las baterías están frescas? Cómo

¿Cuánto tiempo se han usado? (la rotación frecuente y GOTO agotarán la batería muy

con rapidez)

¿Usa un adaptador de CA o CC? Verifique los enchufes al soporte y al tomacorriente.

¿Usando cable de extensión? Asegúrese de que el cable esté en buenas condiciones. Caída de energía a lo largo del cable de extensión puede causar el problema. También verifique todos los enchufes y conexiones.

4. Si el telescopio no responde a los comandos, coloque el interruptor de encendido en OFF y luego vuelva a ON.

5. Si el telescopio no gira después de que se aplica energía o si el motor se detiene o se detiene, verifique que no hay obstrucciones físicas que impidan el movimiento del telescopio. El soporte está encendido y el control manual muestra la pantalla de información. Cuando un se coloca la tecla de flecha, el motor está funcionando pero el soporte no se mueve:

Verifique la velocidad de rotación en la pantalla LCD. Presione la tecla SPEED para cambiarlo a MAX e inténtalo de nuevo.

#### Parece que no se puede enfocar (no aparece ninguna imagen en el ocular):

Confirme que se haya quitado la tapa antipolvo del telescopio. Siga girando la perilla de enfoque. Su telescopio tiene un mecanismo de enfoque fino que permite para enfocar una imagen con mucha precisión. Sin embargo, esto significa que puede que tenga que girar el perilla de enfoque de 20 a 40 vueltas completas para lograr el enfoque, particularmente la primera vez que usa su telescopio. Después de eso, se necesitarán menos giros.

#### Las imágenes a través del ocular aparecen desenfocadas o distorsionadas:

1. La ampliación utilizada puede ser demasiado alta para las condiciones de visión. Cambie a un ocular de potencia más baja.

2. Si está dentro de una casa o edificio cálido, muévase afuera. Las condiciones del aire interior pueden distorsionar las imágenes terretres o imágenes celestes, lo que hace difícil, si no imposible, obtener un enfoque nítido. Para una visualización óptima, utilice el telescopio al aire libre en lugar de observar a través de una ventana abierta.

3. Si ve un objeto terrestre en un día cálido, las olas de calor distorsionan la imagen.

4. La óptica dentro del telescopio necesita tiempo para ajustarse a la temperatura ambiente exterior para proporcionar la imagen más nítida. Para "enfriar" la óptica, coloque el telescopio afuera de 10 a 15 minutos antes de que comience la observación.

## Appendix A. Technical Specifications

| SmartStar <sup>®</sup> Cube-E GOTO Mount |                                        |  |  |  |  |  |  |
|------------------------------------------|----------------------------------------|--|--|--|--|--|--|
| Mount                                    | AltAzimuth Mount                       |  |  |  |  |  |  |
| Body Materials                           | Die-cast Aluminum                      |  |  |  |  |  |  |
| Motor                                    | Dual-Axis DC Servo motor with encoders |  |  |  |  |  |  |
| Gear                                     | Acetal worm wheel/Nylon 6 worm gear    |  |  |  |  |  |  |
| Bearing                                  | 4 steel ball bearings                  |  |  |  |  |  |  |
| Slew Speed                               | 2×,8×,64×,256×,MAX(~4°/sec)            |  |  |  |  |  |  |
| Hand Controller                          | GoToNova <sup>®</sup> 8405             |  |  |  |  |  |  |
| Processor                                | 32bit ARM                              |  |  |  |  |  |  |
| Object in Database                       | ~14,000                                |  |  |  |  |  |  |
| GOTO accuracy                            | 1 Arc Min. (Typical)                   |  |  |  |  |  |  |
| Tracking                                 | Automatic                              |  |  |  |  |  |  |
| Payload                                  | 7 ~ 11 lb                              |  |  |  |  |  |  |
| Battery                                  | AA x 8 (Not Included)                  |  |  |  |  |  |  |
| Power Requirement                        | DC 12V±2V, >1.2A                       |  |  |  |  |  |  |
| Tripod                                   | 1.25" stainless steel                  |  |  |  |  |  |  |
| Operating Temperature                    | 0 ~ 40°C                               |  |  |  |  |  |  |
| Weight with tripod                       | 5.5 lbs (without OTA)                  |  |  |  |  |  |  |
|                                          |                                        |  |  |  |  |  |  |
| Refractor Telescope                      |                                        |  |  |  |  |  |  |
| Optical Design                           | Achromatic Refractor                   |  |  |  |  |  |  |
| Clear Aperture                           | 80 mm                                  |  |  |  |  |  |  |
| Focal Length                             | 400 mm                                 |  |  |  |  |  |  |
| Focal Ratio                              | f/5                                    |  |  |  |  |  |  |
| Resolving Power                          | 1.4 arc secs                           |  |  |  |  |  |  |
| Weight                                   | 2.2 lbs                                |  |  |  |  |  |  |
|                                          |                                        |  |  |  |  |  |  |
| Newtonian Reflector                      | Telescope                              |  |  |  |  |  |  |
| Optical Design                           | Reflector                              |  |  |  |  |  |  |
| Clear Aperture                           | 114 mm                                 |  |  |  |  |  |  |
| Focal Length                             | 1000 mm                                |  |  |  |  |  |  |
| Focal Ratio                              | f/8.8                                  |  |  |  |  |  |  |
| Resolving Power                          | 1 arc secs                             |  |  |  |  |  |  |
| Finderscope                              | Red dot                                |  |  |  |  |  |  |
| Weight                                   | 4 lbs                                  |  |  |  |  |  |  |
|                                          |                                        |  |  |  |  |  |  |
| Maksutov-Cassegrain                      | Telescope                              |  |  |  |  |  |  |
| Optical Design                           | Maksutov-Cassegrain                    |  |  |  |  |  |  |
| Clear Aperture                           | 90 mm                                  |  |  |  |  |  |  |
| Focal Length                             | 1200 mm                                |  |  |  |  |  |  |
| Focal Ratio                              | f/13.3                                 |  |  |  |  |  |  |
| Resolving Power                          | 1.3 arc secs                           |  |  |  |  |  |  |
| Finderscope                              | Red dot                                |  |  |  |  |  |  |
| Weight                                   | 4 lbs                                  |  |  |  |  |  |  |

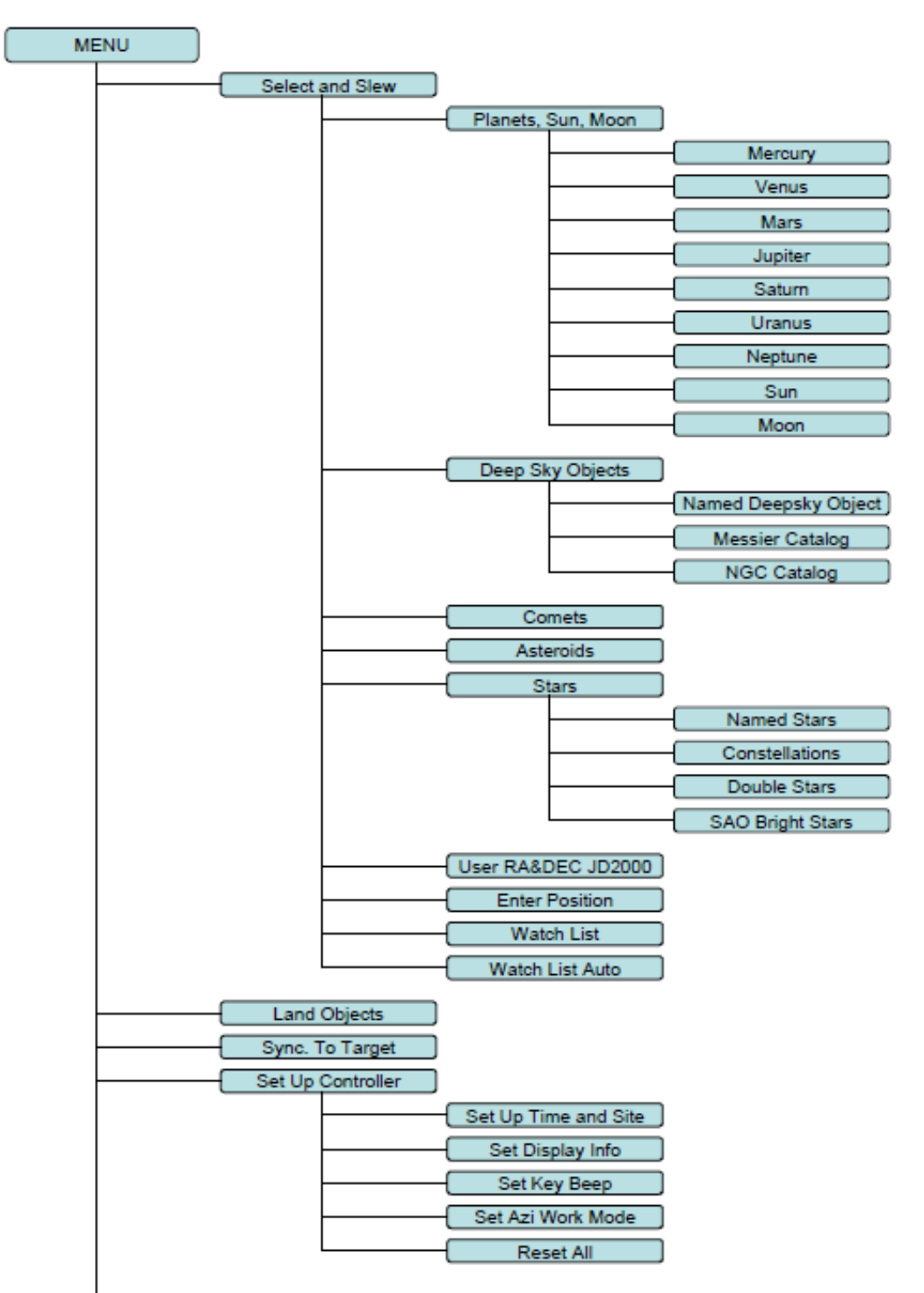

## Appendix B. GoToNova® 8405 HC MENU STRUCTURE

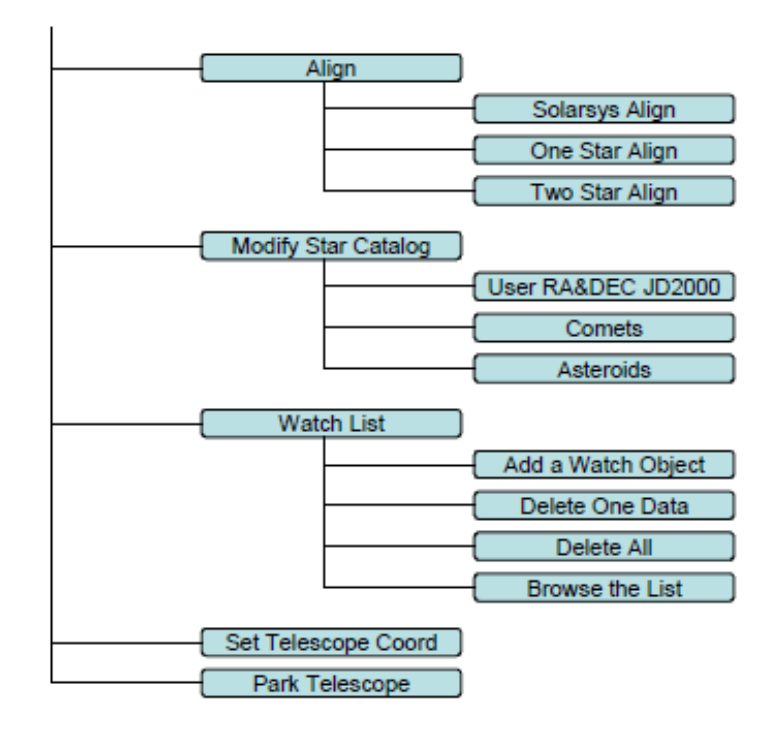

## Appendix C. GoToNova® Star List

## Modern Constellations

for 8405

| No. | Constellation    | Abbreviation | No. | Constellation       | Abbreviation |
|-----|------------------|--------------|-----|---------------------|--------------|
| 1   | Andromeda        | And          | 45  | Lacerta             | Lac          |
| 2   | Antlia           | Ant          | 46  | Leo                 | Leo          |
| 3   | Apus             | Aps          | 47  | Leo Minor           | LMi          |
| 4   | Aquarius         | Aqr          | 48  | Lepus               | Lep          |
| 5   | Aquila           | AqI          | 49  | Libra               | Lib          |
| 6   | Ara              | Ara          | 50  | Lupus               | Lup          |
| 7   | Aries            | Ari          | 51  | Lynx                | Lyn          |
| 8   | Auriga           | Aur          | 52  | Lyra                | Lyr          |
| 9   | Boötes           | Boo          | 53  | Mensa               | Men          |
| 10  | Caelum           | Cae          | 54  | Microscopium        | Mic          |
| 11  | Camelopardalis   | Cam          | 55  | Monoceros           | Mon          |
| 12  | Cancer           | Cnc          | 56  | Musca               | Mus          |
| 13  | Canes Venatici   | CVn          | 57  | Norma               | Nor          |
| 14  | Canis Major      | CMa          | 58  | Octans              | Oct          |
| 15  | Canis Minor      | CMi          | 59  | Ophiuchus           | Oph          |
| 16  | Capricornus      | Cap          | 60  | Orion               | Ori          |
| 17  | Carina           | Car          | 61  | Pavo                | Pav          |
| 18  | Cassiopeia       | Cas          | 62  | Pegasus             | Peg          |
| 19  | Centaurus        | Cen          | 63  | Perseus             | Per          |
| 20  | Cepheus          | Сер          | 64  | Phoenix             | Phe          |
| 21  | Cetus            | Cet          | 65  | Pictor              | Pic          |
| 22  | Chamaeleon       | Cha          | 66  | Pisces              | Psc          |
| 23  | Circinus         | Cir          | 67  | Piscis Austrinus    | PsA          |
| 24  | Columba          | Col          | 68  | Puppis              | Pup          |
| 25  | Coma Berenices   | Com          | 69  | Pyxis               | Рух          |
| 26  | Corona Australis | CrA          | 70  | Reticulum           | Ret          |
| 27  | Corona Borealis  | CrB          | 71  | Sagitta             | Sge          |
| 28  | Corvus           | Crv          | 72  | Sagittarius         | Sgr          |
| 29  | Crater           | Crt          | 73  | Scorpius            | Sco          |
| 30  | Crux             | Cru          | 74  | Sculptor            | Scl          |
| 31  | Cygnus           | Cyg          | 75  | Scutum              | Sct          |
| 32  | Delphinus        | Del          | 76  | Serpens             | Ser          |
| 33  | Dorado           | Dor          | 77  | Sextans             | Sex          |
| 34  | Draco            | Dra          | 78  | Taurus              | Tau          |
| 35  | Equuleus         | Equ          | 79  | Telescopium         | Tel          |
| 36  | Eridanus         | Eri          | 80  | Triangulum          | Tri          |
| 37  | Fornax           | For          | 81  | Triangulum Australe | TrA          |
| 38  | Gemini           | Gem          | 82  | Tucana              | Tuc          |
| 39  | Grus             | Gru          | 83  | Ursa Major          | UMa          |
| 40  | Hercules         | Her          | 84  | Ursa Minor          | UMi          |
| 41  | Horologium       | Hor          | 85  | Vela                | Vel          |
| 42  | Hydra            | Hya          | 86  | Virgo               | Vir          |
| 43  | Hydrus           | Hyi          | 87  | Volans              | Vol          |
| 44  | Indus            | Ind          | 88  | Vulpecula           | Vul          |

## Messier

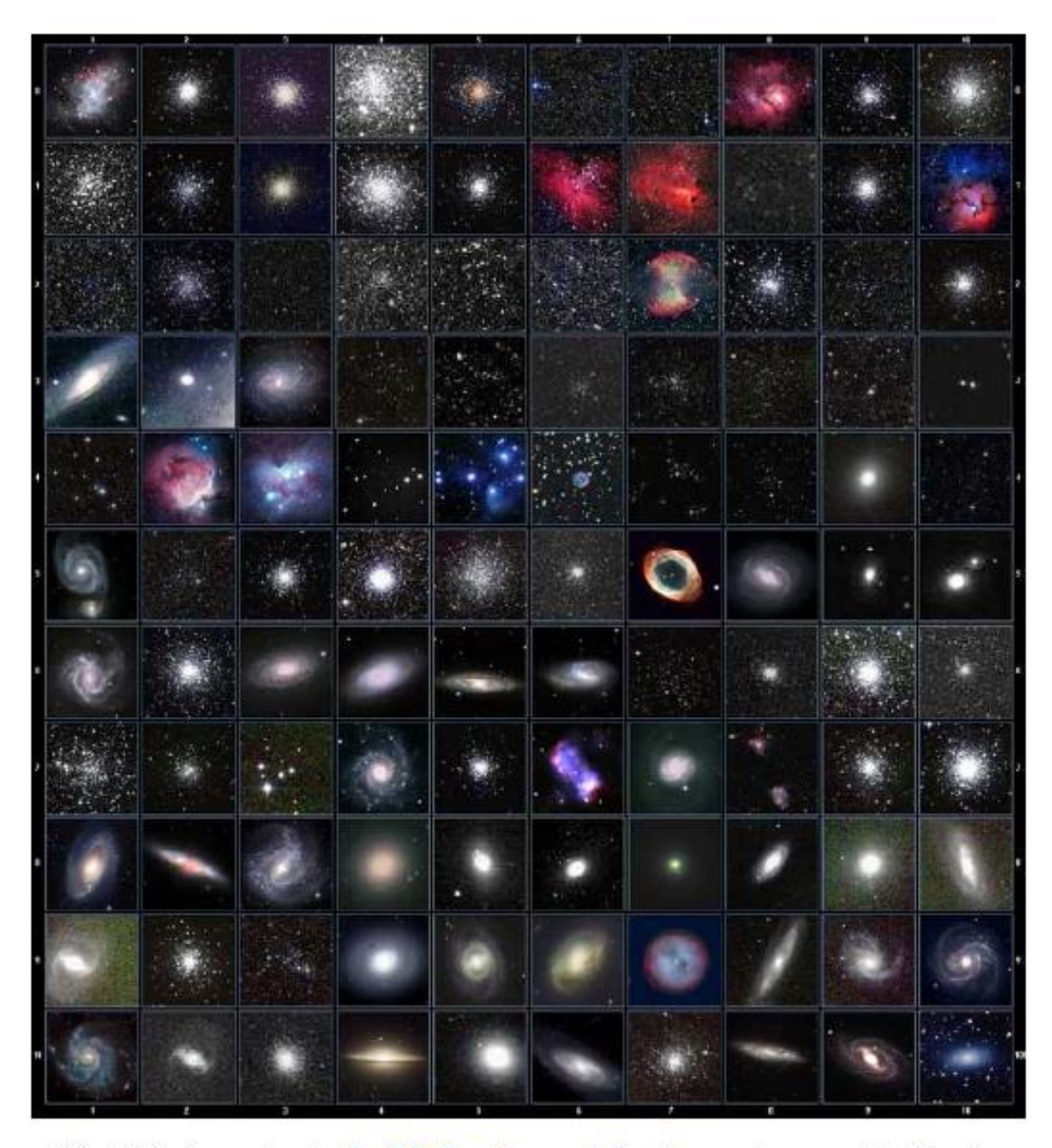

This table is licensed under the <u>GNU Free Documentation License</u>. It uses material from the <u>Wikipedia article List of Messier objects</u>

# GOTONOVA Deep Sky Object List for 8405

| ID No. | OBJECT                 | ID No. | OBJECT                   |
|--------|------------------------|--------|--------------------------|
| 1      | 47 Tucanae             | 48     | Fornax A                 |
| 2      | Andromeda Galaxy       | 49     | gamma Cas Nebula         |
| 3      | Antennae               | 50     | gamma Cyg Nebula         |
| 4      | Arp's Spiral           | 51     | Gem Cluster              |
| 5      | Atom for Peace Galaxy  | 52     | Ghost of Jupiter         |
| 6      | Barnard's Galaxy       | 53     | Grus Quartet/Galaxy      |
| 7      | Baxendell's Nebula     | 54     | h Persei/Open cluster    |
| 8      | Bear Claw Nebula       | 55     | Helix Nebula             |
| 9      | Beehive Cluster        | 56     | Helix                    |
| 10     | Bipolar Nebula         | 57     | Hercules Cluster         |
| 11     | Blackeye Galaxy        | 58     | Herschel's Ray           |
| 12     | Blinking Planetary     | 59     | Hind's Variable Nebula   |
| 13     | Blue Flash Nebula      | 60     | Hubble's Variable Nebula |
| 14     | Blue Planetary         | 61     | Intergalactic Wanderer   |
| 15     | Blue Snowball Nebula   | 62     | Jewel Box Cluster        |
| 16     | Bode's Nebula          | 63     | kappa Crucis Cluster     |
| 17     | Box Nebula             | 64     | Keenan's System          |
| 18     | Bubble Nebula          | 65     | Keyhole Nebula           |
| 19     | Bug Nebula             | 66     | Kidney Bean Galaxy       |
| 20     | Butterfly Cluster      | 67     | Lagoon Nebula            |
| 21     | Butterfly Nebula       | 68     | lambda CEN Cluster       |
| 22     | California Nebula      | 69     | Little Dumbbell          |
| 23     | Carafe Group           | 70     | Little Gem Nebula        |
| 24     | Cat's Eye Nebula       | 71     | Little Gem               |
| 25     | Centaurus A            | 72     | Little Ghost Nebula      |
| 26     | Cetus A                | 73     | Markarian's Chain        |
| 27     | chi Persei             | 74     | Mice Galaxies/N4676A     |
| 28     | Christmas Tree Cluster | 75     | Miniature Spiral         |
| 29     | Clown Face Nebula      | 76     | Mirach's Ghost           |
| 30     | Cocoon Nebula          | 77     | mu NOR Cluster           |
| 31     | Coddington's Nebula    | 78     | North America Nebula     |
| 32     | Cone Nebula            | 79     | Nubecula Minor           |
| 33     | Copeland's Septet      | 80     | omega Centuri            |
| 34     | Cork Nebula            | 81     | Omega Nebula             |
| 35     | Crab Nebula            | 82     | omicron Velorum Cluster  |
| 36     | Crescent Nebula        | 83     | Orion Nebula             |
| 37     | Double Cluster         | 84     | Owl Nebula               |
| 38     | Duck Nebula            | 85     | Pancake                  |
| 39     | Dumbbell Nebula        | 86     | Papillon                 |
| 40     | Eagle Nebula (SER)     | 87     | Pelican Nebula           |
| 41     | Eagle Nebula           | 88     | Perseus A                |
| 42     | Eight-Burst Nebula     | 89     | Phantom Streak Nebula    |
| 43     | epsilon Orionis Nebula | 90     | Pinwheel Galaxy          |
| 44     | Eskimo Nebula          | 91     | Pleiades Nebula (Maia)   |
| 45     | eta Carinae Nebula     | 92     | Pleiades Nebula (Merope) |
| 46     | Flame nebula           | 93     | Polarissima Australis    |
| 47     | Flaming Star Nebula    | 94     | Polarissima Borealis     |

|     |                        |     | 0 1 0 1           |
|-----|------------------------|-----|-------------------|
| 95  | Praesepe               | 11/ | Suntiower Galaxy  |
| 96  | Ptolemy's Cluster      | 118 | Swan Nebula       |
| 97  | rho Ophiuchi Nebula    | 119 | Table of Scorpius |
| 98  | Ring Nebula            | 120 | Tank Track Nebula |
| 99  | Ringtail Galaxy        | 121 | Tarantula Nebula  |
| 100 | Rosette Nebula         | 122 | Taurus A          |
| 101 | Running Chicken Nebula | 123 | Tempel's Nebula   |
| 102 | Saturn Nebula          | 124 | The Box           |
| 103 | Sculptor Galaxy Group  | 125 | The Eyes          |
| 104 | Sculptor Galaxy        | 126 | The Mice          |
| 105 | Seyfert's Sextet       | 127 | Toby Jug Nebula   |
| 106 | Siamese Twins          | 128 | Tom Thumb Cluster |
| 107 | Silver Dollar          | 129 | Triangulum Galaxy |
| 108 | Small Magellanic Cloud | 130 | Trifid Nebula     |
| 109 | Sombrero Galaxy        | 131 | Ursa Major A      |
| 110 | Southern Integral Sign | 132 | Veil Nebula       |
| 111 | Southern Pleiades      | 133 | Virgo A           |
| 112 | Spindle Galaxy         | 134 | Whirlpool Galaxy  |
| 113 | Spindle                | 135 | Wild Duck Cluster |
| 114 | Star Queen Nebula      | 136 | Witchhead Nebula  |
| 115 | Stephan's Quintet      | 137 | Zwicky's Triplet  |
| 116 | Struve's Lost Nebula   |     |                   |

## GTONOVA Named Star List

for 8405

| 001 Acamar          | 049 Ascella           | 097 Kaus Australis | 145 Rassalas        |
|---------------------|-----------------------|--------------------|---------------------|
| 002 Achernar        | 050 Asellus Australis | 098 Kaus Borealis  | 146 Rasagethi       |
| 003 Acrux           | 051 Asellus Borealis  | 099 Kaus Media     | 147 Rasalhague      |
| 004 Acubens         | 052 Aspidiske         | 100 Keid           | 148 Rastaba         |
| 005 Adhafera        | 053 Atik              | 101 Kitalpha       | 149 Regulus         |
| 006 Adhara          | 054 Atlas             | 102 Kochab         | 150 Rigel           |
| 007 Al Na'ir        | 055 Atria             | 103 Kornephoros    | 151 Rigel Kentaurus |
| 008 Albali          | 056 Avoir             | 104 Kurhah         | 152 Ruchbah         |
| 009 Alberio         | 057 Azha              | 105 Lesath         | 153 Rukbat          |
| 010 Alchibar        | 058 Baten Kaitos      | 106 Maia           | 154 Sabik           |
| 011 Alcor           | 059 Beid              | 107 Marfik         | 155 Sadachbia       |
| 012 Alcyone         | 060 Bellatrix         | 108 Markab         | 156 Sadalbari       |
| 013 Aldebaran       | 061 Betelgeuse        | 109 Matar          | 157 Sadalmelik      |
| 014 Alderamin       | 062 Biham             | 110 Mebsuta        | 158 Sadalsuud       |
| 015 Alfirk          | 063 Canopus           | 111 Megrez         | 159 Sadr            |
| 016 Algedi          | 064 Capella           | 112 Meissa         | 160 Saiph           |
| 017 Algenib         | 065 Caph              | 113 Mekbuda        | 161 Scheat          |
| 018 Algiebra        | 066 Castor            | 114 Menkalinan     | 162 Schedar         |
| 019 Algol           | 067 Celabrai          | 115 Menkar         | 163 Seginus         |
| 020 Algorab         | 068 Celaeno           | 116 Menkent        | 164 Shaula          |
| 021 Alhena          | 069 Chara             | 117 Menkib         | 165 Sheiak          |
| 022 Alioth          | 070 Chertan           | 118 Merak          | 166 Sheratan        |
| 023 Alkaid          | 071 Cor Caroli        | 119 Merope         | 167 Sirius          |
| 024 Alkalurops      | 072 Cursa             | 120 Mesartim       | 168 Skat            |
| 025 Alkes           | 073 Dabih             | 121 Miaplacidus    | 169 Spica           |
| 026 Almach          | 074 Deneb             | 122 Mintaka        | 170 Sterope         |
| 027 Alnasi          | 075 Deneb Algedi      | 123 Mira           | 171 Sulafat         |
| 028 Alnilam         | 076 Deneb Kaitos      | 124 Mirach         | 172 Syrma           |
| 029 Alnitak         | 077 Denebola          | 125 Mirfak         | 173 Talitha         |
| 030 Alphard         | 078 Dubhe             | 126 Mirzam         | 174 Tania Australis |
| 031 Alphecca        | 079 Edasich           | 127 Mizar          | 175 Tania Borealis  |
| 032 Alpheratz       | 080 Electra           | 128 Muphrid        | 176 Tarazed         |
| 033 Alrakis         | 081 Elnath            | 129 Muscida        | 177 Taygeta         |
| 034 Alrescha        | 082 Eltanin           | 130 Nashira        | 178 Thuban          |
| 035 Alshain         | 083 Enif              | 131 Nekkar         | 179 Unukalhai       |
| 036 Altair          | 084 Errai             | 132 Nihal          | 180 Vega            |
| 037 Altais          | 085 Fomalhaut         | 133 Nunki          | 181 Vindemiatrix    |
| 038 Alterf          | 086 Furud             | 134 Nusakan        | 182 Wasat           |
| 039 Aludra          | 087 Gacrux            | 135 Peacock        | 183 Wazn            |
| 040 Alula Australis | 088 Giausar           | 136 Phact          | 184 Yed Posterior   |
| 041 Alula Borealis  | 089 Gienah            | 137 Phecda         | 185 Yed Prior       |
| 042 Alya            | 090 Gomeisa           | 138 Pherkad        | 186 Zaniah          |
| 043 Ancha           | 091 Graffias          | 139 Pleione        | 187 Zaurak          |
| 044 Ankaa           | 092 Groombridge 1830  | 140 Polaris        | 188 Zavijava        |
| 045 Antares         | 093 Grumium           | 141 Pollux         | 189 Zosma           |
| 046 Arcturus        | 094 Hamal             | 142 Porrima        | 190 Zubenelgenubi   |
| 047 Arkab           | 095 Homan             | 143 Procvon        | 191 Zubeneschamali  |
| 048 Arneb           | 096 Izar              | 144 Propus         |                     |
| - 197 miles         | e de leur             |                    |                     |

#### **GOTONOVA Double Star List** For 8405

|     |        | For 8405 |      |            |        |               |      |        |       |      |             |        |              |
|-----|--------|----------|------|------------|--------|---------------|------|--------|-------|------|-------------|--------|--------------|
| No. | Object | Const    | Sep. | Magitude   | SAO    | Comm, Name    | No.  | Object | Const | Sep. | Magitude    | SAO    | Comm, Name   |
| 1   | Gam    | And      | 9.8  | 2.3/5.1    | 37734  | Almaak        | 37   | lot    | Cas   | 2.3  | 4.7/7.0/8.2 | 12298  |              |
| 2   | Pi     | And      | 35.9 | 4.4/8.6    | 54033  |               | 38   | Psi    | Cas   | 25   | 4.7/8.9     | 11751  |              |
| 3   | Bet    | Aql      | 12.8 | 3.7 / 11   | 125235 | Alshain       | 39   | Sig    | Cas   | 3.1  | 5.0 / 7.1   | 35947  |              |
| 4   | 11     | Aql      | 17.5 | 5.2/8.7    | 104308 |               | 40   | E3053  | Cas   | 15.2 | 5.9/7.3     | 10937  |              |
| 5   | 15     | AqI      | 34   | 5.5/7.2    | 142996 |               | 41   | 3      | Cen   | 7.9  | 4.5/6.0     | 204916 |              |
| 6   | E2489  | Aql      | 8.2  | 5.6 / 8.6  | 104668 |               | 42   | Bet    | Cep   | 13.6 | 3.2/7.9     | 10057  | Alfirk       |
| 7   | 57     | Aql      | 36   | 5.8/6.5    | 143898 |               | 43   | Del    | Cep   | 41   | 3.5/7.5     | 34508  |              |
| 8   | Zet    | Aqr      | 2.1  | 4.3/4.5    | 146108 |               | 44   | Xi     | Cep   | 7.6  | 4.3/6.2     | 19827  | Al kurhah    |
| 9   | 94     | Aqr      | 12.7 | 5.3/7.3    | 165625 |               | 45   | Кар    | Cep   | 7.4  | 4.4/8.4     | 9665   |              |
| 10  | 41     | Aqr      | 5.1  | 5.6/7.1    | 190986 |               | 46   | Omi    | Cep   | 2.8  | 4.9/7.1     | 20554  |              |
| 11  | 107    | Aqr      | 6.6  | 5.7 / 6.7  | 165867 |               | 47   | E2840  | Cep   | 18.3 | 5.5/7.3     | 33819  |              |
| 12  | 12     | Aqr      | 2.5  | 5.8/7.3    | 145065 |               | 48   | E2883  | Cep   | 14.6 | 5.6/7.6     | 19922  |              |
| 13  | Tau    | Agr      | 23.7 | 5.8/9.0    | 165321 |               | 49   | Gam    | Cet   | 2.8  | 5.0/7.7     | 110707 | Kaffaljidhma |
| 14  | Gam    | Ari      | 7.8  | 4.8/4.8    | 92681  | Mesartim      | 50   | 37     | Cet   | 50   | 5.2/8.7     | 129193 |              |
| 15  | Lam    | Ari      | 37.8 | 4.8/6.7    | 75051  |               | 51   | 66     | Cet   | 16.5 | 5.7/7.5     | 129752 |              |
| 16  | The    | Aur      | 3.6  | 2.6/7.1    | 58636  |               | 52   | Eps    | CMa   | 7.5  | 1.5 / 7.4   | 172676 | Adhara       |
| 17  | Nu     | Aur      | 55   | 4.0/9.5    | 58502  |               | 53   | Tau    | CMa   | 8.2  | 4.4/10/11   | 173446 |              |
| 18  | Ome    | Aur      | 5.4  | 5.0 / 8.0  | 57548  |               | - 54 | 145    | CMa   | 25.8 | 4.8/6.8     | 173349 |              |
| 19  | Eps    | Boo      | 2.8  | 2.5/4.9    | 83500  | Izar          | 55   | Mu     | CMa   | 2.8  | 5.0/7.0     | 152123 |              |
| 20  | Del    | Boo      | 105  | 3.5 / 7.5  | 64589  |               | 56   | Nu 1   | CMa   | 17.5 | 5.8 / 8.5   | 151694 |              |
| 21  | Mu 1   | Boo      | 108  | 4.3 / 6.5  | 64686  | Alkalurops    | 57   | lot    | Cnc   | 30.5 | 4.2/6.6     | 80416  |              |
| 22  | Tau    | Boo      | 4.8  | 4.5 / 11   | 100706 |               | - 58 | Alp    | Cnc   | 11   | 4.3 / 12    | 98267  | Acubens      |
| 23  | Кар    | Boo      | 13.4 | 4.6 / 6.6  | 29046  |               | 59   | Zet    | Cnc   | 6    | 5.1/6.2     | 97646  |              |
| 24  | Xi     | Boo      | 6.6  | 4.7 / 6.9  | 101250 |               | 60   | 24     | Com   | 20.6 | 5.0 / 6.6   | 100160 |              |
| 25  | Pi     | Boo      | 5.6  | 4.9 / 5.8  | 101139 |               | 61   | 35     | Com   | 1.2  | 5.1/7.2/9.1 | 82550  |              |
| 26  | lot    | Boo      | 38   | 4.9/7.5/13 | 29071  |               | 62   | 2      | Com   | 3.7  | 5.9/7.4     | 82123  |              |
| 27  | E1835  | Boo      | 6.2  | 5.1/6.9    | 120426 |               | 63   | Zet    | CrB   | 6.1  | 5.0 / 6.0   | 64833  |              |
| 28  | 44     | Boo      | 2.2  | 5.3/6.2    | 45357  |               | 64   | Gam    | Crt   | 5.2  | 4.1/9.6     | 156661 |              |
| 29  |        | Cam      | 2.4  | 4.2/8.5    | 24054  |               | 65   | Del    | Crv   | 24.2 | 3.0/9.2     | 157323 | Algorab      |
| 30  | 32     | Cam      | 21.6 | 5.3 / 5.8  | 2102   |               | 66   | Alp    | CVn   | 19.4 | 2.9/5.5     | 63257  | Cor caroli   |
| 31  | Alp 2  | Cap      | 6.6  | 3.6 / 10   | 163427 | Secunda giedi | 67   | 25     | CVn   | 1.8  | 5.0/6.9     | 63648  |              |
| 32  | Alp 1  | Cap      | 45   | 4.2/9.2    | 163422 | Prima giedi   | 68   | 2      | CVn   | 11.4 | 5.8/8.1     | 44097  |              |
| 33  | Pi     | Cap      | 3.4  | 5.2 / 8.8  | 163592 |               | 69   | Gam    | Cyg   | 41   | 2.2/9.5     | 49528  | Sadr         |
| 34  | Omi    | Cap      | 21   | 5.9/6.7    | 163625 |               | 70   | Del    | Cyg   | 2.5  | 2.9/6.3     | 48796  |              |
| 35  | Alp    | Cas      | 64.4 | 2.2/8.9    | 21609  | Shedir        | 71   | Bet    | Cyg   | 34.4 | 3.1/5.1     | 87301  | Albireo      |
| 36  | Eta    | Cas      | 12.9 | 3.5 / 7.5  | 21732  | Achird        | 72   | Omi 1  | Cyg   | 107  | 3.8/6.7     | 49337  |              |

| No. | Object | Const | Sep. | Magitude    | SAO    | Comm. Name | No. | Object | Const | Sep. | Magitude    | SAO    | Comm. Name  |
|-----|--------|-------|------|-------------|--------|------------|-----|--------|-------|------|-------------|--------|-------------|
| 73  | 52     | Cyg   | 6.1  | 4.2/9.4     | 70467  |            | 111 | 95     | Her   | 6.3  | 5.0 / 5.2   | 85647  |             |
| 74  | Ups    | Cyg   | 15.1 | 4.4 / 10    | 71173  |            | 112 | Кар    | Her   | 27   | 5.0 / 6.2   | 101951 |             |
| 75  | Mu     | Cyg   | 1.9  | 4.7 / 6.1   | 89940  |            | 113 | E2063  | Her   | 16.4 | 5.7 / 8.2   | 46147  |             |
| 76  | Psi    | Cyg   | 3.2  | 4.9/7.4     | 32114  |            | 114 | 100    | Her   | 14.3 | 5.9/5.9     | 85753  |             |
| 77  | 17     | Cyg   | 26   | 5.0/9.2     | 68827  |            | 115 | 54     | Hya   | 8.6  | 5.1/7.1     | 182855 |             |
| 78  | 61     | Cyg   | 30.3 | 5.2 / 6.0   | 70919  |            | 116 | HN69   | Hya   | 10.1 | 5.9/6.8     | 181790 |             |
| 79  | 49     | Cyg   | 2.7  | 5.7 / 7.8   | 70362  |            | 117 | Eps    | Hyd   | 2.7  | 3.4 / 6.8   | 117112 |             |
| 80  | E2762  | Cyg   | 3.4  | 5.8/7.8     | 70968  |            | 118 | The    | Hyd   | 29.4 | 3.9 / 10    | 117527 |             |
| 81  | E2741  | Cyg   | 1.9  | 5.9/7.2     | 33034  |            | 119 | N      | Hyd   | 9.4  | 5.6 / 5.8   | 179968 |             |
| 82  | Gam    | Del   | 9.6  | 4.5 / 5.5   | 106476 |            | 120 |        | Lac   | 28.4 | 4.5 / 10    | 72155  |             |
| 83  | Eta    | Dra   | 5.3  | 2.7 / 8.7   | 17074  |            | 121 | 8      | Lac   | 22   | 5.7/6.5/10  | 72509  |             |
| 84  | Eps    | Dra   | 3.1  | 3.8/7.4     | 9540   | Tyl        | 122 | Gam 1  | Leo   | 4.4  | 2.2/3.5     | 81298  | Algieba     |
| 85  | 47     | Dra   | 34   | 4.8/7.8     | 31219  |            | 123 | lot    | Leo   | 1.7  | 4.0 / 6.7   | 99587  |             |
| 86  | Nu     | Dra   | 61.9 | 4.9/4.9     | 30450  |            | 124 | 54     | Leo   | 6.6  | 4.3 / 6.3   | 81583  |             |
| 87  | Psi    | Dra   | 30.3 | 4.9 / 6.1   | 8890   |            | 125 | Gam    | Lep   | 96   | 3.7 / 6.3   | 170757 |             |
| 88  | 26     | Dra   | 1.7  | 5.3 / 8.0   | 17546  |            | 126 | lot    | Lep   | 12.8 | 4.4 / 10    | 150223 |             |
| 89  | 16&17  | Dra   | 90   | 5.4/5.5/6.4 | 30012  |            | 127 | Кар    | Lep   | 2.6  | 4.5/7.4     | 150239 |             |
| 90  | Mu     | Dra   | 1.9  | 5.7 / 5.7   | 30239  |            | 128 | h3752  | Lep   | 3.2  | 5.4 / 6.6   | 170352 |             |
| 91  | 40/41  | Dra   | 19.3 | 5.7 / 6.1   | 8994   |            | 129 | lot    | Lib   | 57.8 | 4.5/9.4     | 159090 |             |
| 92  | 1      | Equ   | 10.7 | 5.2/7.3     | 126428 |            | 130 |        | Lib   | 23   | 5.7 / 8.0   | 183040 |             |
| 93  | The    | Eri   | 4.5  | 3.4 / 4.5   | 216114 | Acamar     | 131 | Mu     | Lib   | 1.8  | 5.8 / 6.7   | 158821 |             |
| 94  | Tau 4  | Eri   | 5.7  | 3.7 / 10    | 168460 |            | 132 | Eta    | Lup   | 15   | 3.6/7.8     | 207208 |             |
| 95  | Omi 2  | Eri   | 8.3  | 4.4/9.5/11  | 131063 | Keid       | 133 | Xi     | Lup   | 10.4 | 5.3 / 5.8   | 207144 |             |
| 96  | 32     | Eri   | 6.8  | 4.8 / 6.1   | 130806 |            | 134 | 38     | Lyn   | 2.7  | 3.9 / 6.6   | 61391  |             |
| 97  | 39     | Eri   | 6.4  | 5.0 / 8.0   | 149478 |            | 135 | 12     | Lyn   | 1.7  | 5.4/6.0/7.3 | 25939  |             |
| 98  | Alp    | For   | 5.1  | 4.0 / 6.6   | 168373 | Fornacis   | 136 | 19     | Lyn   | 14.8 | 5.8 / 6.9   | 26312  |             |
| 99  | Ome    | For   | 10.8 | 5.0/7.7     | 167882 |            | 137 | Bet    | Lyr   | 46   | 3.4/8.6     | 67451  | Sheliak     |
| 100 | Alp    | Gem   | 3.9  | 1.9/2.9     | 60198  | Castor     | 138 | Zet    | Lyr   | 44   | 4.3 / 5.9   | 67321  |             |
| 101 | Del    | Gem   | 5.8  | 3.5 / 8.2   | 79294  | Wasat      | 139 | Eta    | Lyr   | 28.1 | 4.4 / 9.1   | 68010  | Aldafar     |
| 102 | Lam    | Gem   | 9.6  | 3.6 / 11    | 96746  |            | 140 | Eps    | Lyr   | 208  | 5.0 / 5.2   | 67310  | Double dbl  |
| 103 | Кар    | Gem   | 7.1  | 3.6 / 8.1   | 79653  |            | 141 | Eps 1  | Lyr   | 2.6  | 5.0/6.1     | 67309  | Double dbl1 |
| 104 | Zet    | Gem   | 87   | 3.8/10/8.0  | 79031  | Mekbuda    | 142 | Eps 2  | Lyr   | 2.3  | 5.2/5.5     | 67315  | Double dbl2 |
| 105 | 38     | Gem   | 7.1  | 4.7/7.7     | 96265  |            | 143 | Alp    | Mic   | 20.5 | 5.0 / 10    | 212472 |             |
| 106 | Del    | Her   | 8.9  | 3.1/8.2     | 84951  | Sarin      | 144 | Zet    | Mon   | 32   | 4.3 / 10    | 135551 |             |
| 107 | Mu     | Her   | 34   | 3.4 / 9.8   | 85397  |            | 145 | Eps    | Mon   | 13.4 | 4.5 / 6.5   | 113810 |             |
| 108 | Alp    | Her   | 4.6  | 3.5/5.4     | 102680 | Rasalgethi | 146 | Bet    | Mon   | 7.3  | 4.7/4.8/6.1 | 133316 |             |
| 109 | Gam    | Her   | 42   | 3.8 / 9.8   | 102107 |            | 147 | 15     | Mon   | 2.8  | 4.7 / 7.5   | 114258 |             |
| 110 | Rho    | Her   | 4.1  | 4.6 / 5.6   | 66001  |            | 148 | 70     | Oph   | 4.5  | 4.0 / 5.9   | 123107 |             |

| No. | Object | Const | Sep. | Magitude    | SAO    | Comm. Name      |
|-----|--------|-------|------|-------------|--------|-----------------|
| 149 | 67     | Oph   | 55   | 4.0/8.6     | 123013 |                 |
| 150 | Lam    | Oph   | 1.5  | 4.2/5.2     | 121658 | Marfic          |
| 151 | Xi     | Oph   | 3.7  | 4.4/9.0     | 185296 |                 |
| 152 | 36     | Oph   | 4.9  | 5.1/5.1     | 185198 |                 |
| 153 | Tau    | Oph   | 1.7  | 5.2/5.9     | 142050 |                 |
| 154 | Rho    | Oph   | 3.1  | 5.3/6.0     | 184382 |                 |
| 155 | 39     | Oph   | 10.3 | 5.4/6.9     | 185238 |                 |
| 156 | Bet    | Ori   | 9.5  | 0.1/6.8     | 131907 | Rigel           |
| 157 | Del    | Ori   | 53   | 2.2/6.3     | 132220 | Mintaka         |
| 158 | lot    | Ori   | 11.3 | 2.8/6.9     | 132323 | Nair al saif    |
| 159 | Lam    | Ori   | 4.4  | 3.6/5.5     | 112921 | Meissa          |
| 160 | Sig    | Ori   | 13   | 3.8/7.2/6.5 | 132406 |                 |
| 161 | Rho    | Ori   | 7.1  | 4.5/8.3     | 112528 |                 |
| 162 | E747   | Ori   | 36   | 4.8/5.7     | 132298 |                 |
| 163 | 1      | Peq   | 36.3 | 4.1/8.2     | 107073 |                 |
| 164 | Eps    | Per   | 8.8  | 2.9/8.1     | 56840  |                 |
| 165 | Zet    | Per   | 12.9 | 2.9/9.5     | 56799  | Atik            |
| 166 | Eta    | Per   | 28.3 | 3.3/8.5     | 23655  | Miram in becvar |
| 167 | The    | Per   | 18.3 | 4.1 / 10    | 38288  |                 |
| 168 | E331   | Per   | 12.1 | 5.3/6.7     | 23765  |                 |
| 169 | Del    | PsA   | 5.1  | 4.2/9.2     | 214189 |                 |
| 170 | lot    | PsA   | 20   | 4.3/11      | 213258 |                 |
| 171 | Bet    | PsA   | 30.3 | 4.4/7.9     | 213883 |                 |
| 172 | Gam    | PsA   | 4.2  | 4.5/8.0     | 214153 |                 |
| 173 | Eta    | PsA   | 1.7  | 5.8/6.8     | 190822 |                 |
| 174 | Alp    | Psc   | 1.8  | 4.2/5.2     | 110291 | Alrisha         |
| 175 | 55     | Psc   | 6.5  | 5.4/8.7     | 74182  |                 |
| 176 | Psi    | Psc   | 30   | 5.6/5.8     | 74483  |                 |
| 177 | Zet    | Psc   | 23   | 5.6/6.5     | 109739 |                 |
| 178 | Кар    | Pup   | 9.9  | 4.5/4.7     | 174199 |                 |
| 179 | Eta    | Pup   | 9.6  | 5.8/5.9     | 174019 |                 |
| 180 | Eps    | Scl   | 4.7  | 5.4/8.6     | 167275 |                 |

|     | Object | Const | Sep. | Magitude | SAO    | Comm. Name      |
|-----|--------|-------|------|----------|--------|-----------------|
| 181 | Bet    | Sco   | 13.6 | 2.6/4.9  | 159682 | Graffias        |
| 182 | Sig    | Sco   | 20   | 2.9/8.5  | 184336 | Alniyat         |
| 183 | Nu     | Sco   | 41   | 4.2/6.1  | 159764 | Jabbah          |
| 184 | 2      | Sco   | 2.5  | 4.7/7.4  | 183896 |                 |
| 185 |        | Sco   | 23   | 5.4/6.9  | 207558 |                 |
| 186 | Hn39   | Sco   | 5.4  | 5.9/6.9  | 184369 |                 |
| 187 | 12     | Sco   | 3.9  | 5.9/7.9  | 184217 |                 |
| 188 | Bet    | Ser   | 31   | 3.7/9.0  | 101725 |                 |
| 189 | Del    | Ser   | 4.4  | 4.2/5.2  | 101624 |                 |
| 190 | Nu     | Ser   | 46   | 4.3/8.5  | 160479 |                 |
| 191 | The    | Ser   | 22.3 | 4.5/5.4  | 124070 | Alya            |
| 192 | 59     | Ser   | 3.8  | 5.3/7.6  | 123497 |                 |
| 193 | Zet    | Sge   | 8.5  | 5.0/8.8  | 105298 |                 |
| 194 | Eta    | Sgr   | 3.6  | 3.2/7.8  | 209957 |                 |
| 195 |        | Sgr   | 5.5  | 5.2/6.9  | 209553 |                 |
| 196 | Phi    | Tau   | 52   | 5.0/8.4  | 76558  |                 |
| 197 | Chi    | Tau   | 19.4 | 5.7/7.6  | 76573  |                 |
| 198 | 118    | Tau   | 4.8  | 5.8/6.6  | 77201  |                 |
| 199 | 6      | Tri   | 3.9  | 5.3/6.9  | 55347  |                 |
| 200 | Zet    | UMa   | 14   | 2.4/4.0  | 28737  | Mizar           |
| 201 | Nu     | UMa   | 7.2  | 3.5/9.9  | 62486  | Alula borealis  |
| 202 | 23     | UMa   | 23   | 3.6/8.9  | 14908  |                 |
| 203 | Ups    | UMa   | 11.6 | 3.8 / 11 | 27401  |                 |
| 204 | Xi     | UMa   | 1.8  | 4.3/4.8  | 62484  | Alula australia |
| 205 | Sig 2  | UMa   | 3.9  | 4.8/8.2  | 14788  |                 |
| 206 | 57     | UMa   | 5.4  | 5.4/5.4  | 62572  |                 |
| 207 | Alp    | UMi   | 18.4 | 2.0/9.0  | 308    | Polaris         |
| 208 | Gam    | Vir   | 1.4  | 3.5/3.5  | 138917 | Porrima         |
| 209 | The    | Vir   | 7.1  | 4.4/9.4  | 139189 |                 |
| 210 | Phi    | Vir   | 4.8  | 4.8/9.3  | 139951 |                 |
|     | 0.4    | V/in  | 2.0  | 57/79    | 120082 |                 |

## GTONOVA Comet List

for 8405

| No. | Name                         | Year | Month | Day     | e        | q        | ω        | Ω        | i       | Н    | G    |
|-----|------------------------------|------|-------|---------|----------|----------|----------|----------|---------|------|------|
| 1   | 6P d'Arrest                  | 2008 | 8     | 14.9663 | 0.612767 | 1.353724 | 178.1336 | 138.9339 | 19.5151 | 7.5  | 16   |
| 2   | 7P Pons-Winnecke             | 2008 | 9     | 26.6083 | 0.634826 | 1.253104 | 172.3139 | 93.4179  | 22.3096 | 10   | 6    |
| 3   | 8P Tuttle                    | 2008 | 1     | 26.8949 | 0.819561 | 1.028148 | 207.5248 | 270.349  | 54.9668 | 8    | 8    |
| 4   | 9P Tempel                    | 2011 | 1     | 12.2668 | 0.516901 | 1.50924  | 178.9296 | 68.9277  | 10.5245 | 5.5  | 10   |
| 5   | 10P Tempel                   | 2010 | 7     | 4.8723  | 0.536264 | 1.423146 | 195.6229 | 117.8315 | 12.0227 | 5    | 10   |
| 6   | 14P Wolf                     | 2009 | 2     | 27.2831 | 0.357869 | 2.724147 | 158.9974 | 202.1187 | 27.9444 | 5.5  | 12   |
| 7   | 15P Finlay                   | 2008 | 6     | 22.5945 | 0.721504 | 0.969941 | 347.5067 | 13.7983  | 6.8171  | 12   | 4    |
| 8   | 16P Brooks                   | 2008 | 4     | 12.6566 | 0.562913 | 1.466397 | 219.4839 | 159.3684 | 4.2591  | 7.5  | 10   |
| 9   | 17P Holmes                   | 2007 | 5     | 4.8086  | 0.432857 | 2.053122 | 24.3224  | 326.8536 | 19.1161 | 10   | 6    |
| 10  | 19P Borrelly                 | 2008 | 7     | 22.3351 | 0.624532 | 1.354434 | 353.3657 | 75.4365  | 30.3244 | 4.5  | 10   |
| 11  | 22P Kopff                    | 2009 | 5     | 25.4013 | 0.544394 | 1.577587 | 162.8156 | 120.8986 | 4.7239  | 3    | 10.4 |
| 12  | 24P Schaumasse               | 2009 | 8     | 9.6289  | 0.7036   | 1.213924 | 58.0011  | 79.7185  | 11.7293 | 6.5  | 14   |
| 13  | 29P Schwassmann-Wachmann     | 2004 | 7     | 3.1617  | 0.045115 | 5.717498 | 48.3485  | 312.6347 | 9.3945  | 4    | 4    |
| 14  | 30P Reinmuth                 | 2010 | 4     | 19.5968 | 0.500791 | 1.884042 | 13.2241  | 119.7532 | 8.1225  | 9.5  | 6    |
| 15  | 31P Schwassmann-Wachmann     | 2010 | 9     | 30.3312 | 0.192205 | 3.423778 | 18.0697  | 114.1879 | 4.5475  | 5    | 8    |
| 16  | 33P Daniel                   | 2008 | 7     | 20.3006 | 0.461966 | 2.169362 | 18.958   | 66.5621  | 22.3747 | 10   | 12   |
| 17  | 36P Whipple                  | 2011 | 12    | 31.6411 | 0.258516 | 3.088107 | 201.8996 | 182.395  | 9.9357  | 8.5  | 6    |
| 18  | 43P Wolf-Harrington          | 2010 | 7     | 1.5473  | 0.595103 | 1.357198 | 191.2932 | 250.0422 | 15.9772 | 8    | 6    |
| 19  | 44P Reinmuth                 | 2008 | 2     | 18.4132 | 0.428497 | 2.106896 | 58.1213  | 286.602  | 5.9043  | 8.3  | 6    |
| 20  | 46P Wirtanen                 | 2008 | 2     | 2.4602  | 0.658121 | 1.056931 | 356.3185 | 82.1665  | 11.7403 | 9    | 6    |
| 21  | 47P Ashbrook-Jackson         | 2009 | 1     | 31.9991 | 0.319063 | 2.799127 | 357.693  | 356.9828 | 13.0531 | 1    | 11.2 |
| 22  | 49P Arend-Rigaux             | 2011 | 10    | 18.9016 | 0.60189  | 1.414468 | 333.0283 | 118.9371 | 19.1063 | 11.3 | 4.4  |
| 23  | 54P de Vico-Swift-NEAT       | 2009 | 11    | 28.5135 | 0.42703  | 2.171755 | 1.9406   | 358.8616 | 6.067   | 10   | 6    |
| 24  | 57P du Toit-Neujmin-Delporte | 2008 | 12    | 25.9437 | 0.500102 | 1.723741 | 115.2831 | 188.8247 | 2.8485  | 12.5 | 6    |
| 25  | 59P Keams-Kwee               | 2009 | 3     | 7.6295  | 0.475156 | 2.355532 | 127.5273 | 313.0361 | 9.3412  | 7    | 6    |
| 26  | 61P Shajn-Schaldach          | 2008 | 9     | 6.1338  | 0.426722 | 2.108045 | 221.6446 | 163.1114 | 6.0091  | 6    | 10   |
| 27  | 64P Swift-Gehrels            | 2009 | 6     | 14.2956 | 0.689544 | 1.37701  | 96.3046  | 300.7414 | 8.9514  | 8.5  | 12   |
| 28  | 65P Gunn                     | 2010 | 3     | 2.0144  | 0.319539 | 2.440529 | 196.5992 | 68.3597  | 10.3857 | 5    | 6    |
| 29  | 67P Churyumov-Gerasimenko    | 2009 | 2     | 28.3641 | 0.640213 | 1.246496 | 12.6998  | 50.1958  | 7.0408  | 11   | 4    |
| 30  | 68P Klemola                  | 2009 | 1     | 20.9663 | 0.640457 | 1.759031 | 153.9745 | 175.3289 | 11.1448 | 10   | 4    |
| 31  | 74P Smirnova-Chernykh        | 2009 | 7     | 30.439  | 0.147587 | 3.55766  | 87.2572  | 77.1026  | 6.6474  | 5    | 6    |
| 32  | 77P Longmore                 | 2009 | 7     | 7.8488  | 0.358113 | 2.310327 | 196.6948 | 14.9167  | 24.3983 | 7    | 8    |

| 33                                           | 81P Wild                                                                                                    | 2010                                                                         | 2                                         | 22.7485                                                                                        | 0.537369                                                                                              | 1.597838                                                                                                 | 41.8137                                                                                            | 136.0972                                                                                              | 3.2375                                                                                   | 7                                                                | 6                                    |
|----------------------------------------------|----------------------------------------------------------------------------------------------------|------------------------------------------------------------------------------|-------------------------------------------|------------------------------------------------------------------------------------------------|----------------------------------------------------------------------------------------------------|----------------------------------------------------------------------------------------------------|----------------------------------------------------------------------------------------------------|----------------------------------------------------------------------------------------------------|------------------------------------------------------------------------------------------|------------------------------------------------------------------|--------------------------------------|
| 34                                           | 82P Gehrels                                                                                                    | 2010                                                                         | 1                                         | 12.4773                                                                                        | 0.121921                                                                                              | 3.633291                                                                                                 | 226.3166                                                                                           | 239.5183                                                                                              | 1.1264                                                                                   | 5                                                                | 8                                    |
| 35                                           | 85P Boethin                                                                                                    | 2008                                                                         | 12                                        | 16.3724                                                                                        | 0.775348                                                                                              | 1.147441                                                                                                 | 53.5862                                                                                            | 343.4491                                                                                              | 4.2172                                                                                   | 6.5                                                              | 8                                    |
| 36                                           | 86P Wild                                                                                                    | 2008                                                                         | 5                                         | 19.5532                                                                                        | 0.366349                                                                                              | 2.299076                                                                                                 | 179.0341                                                                                           | 72.5235                                                                                               | 15.4397                                                                                  | 11                                                               | 6                                    |
| 37                                           | 88P Howell                                                                                                    | 2009                                                                         | 10                                        | 12.4726                                                                                        | 0.561968                                                                                              | 1.363503                                                                                                 | 235.9597                                                                                           | 56.758                                                                                                | 4.3818                                                                                   | 11                                                               | 6                                    |
| 38                                           | 89P Russell                                                                                                    | 2009                                                                         | 8                                         | 17.1771                                                                                        | 0.39932                                                                                               | 2.279933                                                                                                 | 249.3226                                                                                           | 42.3911                                                                                               | 12.0321                                                                                  | 11.5                                                             | 6                                    |
| 39                                           | 94P Russell                                                                                                    | 2010                                                                         | 3                                         | 29.8581                                                                                        | 0.36301                                                                                               | 2.239971                                                                                                 | 92.8775                                                                                            | 70.9216                                                                                               | 6.1829                                                                                   | 9                                                                | 6                                    |
| 40                                           | 97P Metcalf-Brewington                                                                                                    | 2011                                                                         | 8                                         | 23.0708                                                                                        | 0.459505                                                                                              | 2.584877                                                                                                 | 228.7909                                                                                           | 185.3042                                                                                              | 17.8718                                                                                  | 5.5                                                              | 6                                    |
| 41                                           | 99P Kowal                                                                                                    | 2007                                                                         | 1                                         | 27.2463                                                                                        | 0.229783                                                                                              | 4.732823                                                                                                 | 174.2474                                                                                           | 28.2479                                                                                               | 4.3327                                                                                   | 4.5                                                              | 6                                    |
| 42                                           | 100P Hartley                                                                                                    | 2009                                                                         | 12                                        | 6.1406                                                                                         | 0.418754                                                                                              | 1.982377                                                                                                 | 181.7049                                                                                           | 37.8476                                                                                               | 25.6527                                                                                  | 9                                                                | 8                                    |
| 43                                           | 110P Hartley                                                                                                    | 2008                                                                         | 2                                         | 3.1773                                                                                         | 0.312487                                                                                              | 2.487409                                                                                                 | 167.7069                                                                                           | 287.7388                                                                                              | 11.6791                                                                                  | 1                                                                | 12                                   |
| 44                                           | 113P Spitaler                                                                                                    | 2008                                                                         | 3                                         | 23.3787                                                                                        | 0.423255                                                                                              | 2.127804                                                                                                 | 49.8243                                                                                            | 14.4619                                                                                               | 5.7762                                                                                   | 13.5                                                             | 4                                    |
| 45                                           | 116P Wild                                                                                                    | 2009                                                                         | 7                                         | 18.8676                                                                                        | 0.374617                                                                                              | 2.174942                                                                                                 | 173.5919                                                                                           | 21.0335                                                                                               | 3.6129                                                                                   | 2.5                                                              | 10                                   |
| 46                                           | 117P Helin-Roman-Alu                                                                                                    | 2005                                                                         | 12                                        | 21.0788                                                                                        | 0.255423                                                                                              | 3.04239                                                                                                  | 222.9909                                                                                           | 58.9391                                                                                               | 8.7034                                                                                   | 2.5                                                              | 8                                    |
| 47                                           | 118P Shoemaker-Levy                                                                                                    | 2010                                                                         | 1                                         | 2.3171                                                                                         | 0.427227                                                                                              | 1.984014                                                                                                 | 302.1383                                                                                           | 151.8073                                                                                              | 8.5094                                                                                   | 12                                                               | 4                                    |
| 48                                           | 119P Parker-Hartley                                                                                                    | 2005                                                                         | 5                                         | 22.6848                                                                                        | 0.290508                                                                                              | 3.039586                                                                                                 | 181.1136                                                                                           | 244.0744                                                                                              | 5.1905                                                                                   | 3.5                                                              | 8                                    |
| 49                                           | 124P Mrkos                                                                                                    | 2008                                                                         | 4                                         | 27.3311                                                                                        | 0.542493                                                                                              | 1.469458                                                                                                 | 181.4997                                                                                           | 1.2852                                                                                                | 31.3603                                                                                  | 13.5                                                             | 2.8                                  |
| 50                                           | 126P IRAS                                                                                                    | 2010                                                                         | 2                                         | 22.8394                                                                                        | 0.696401                                                                                              | 1.7133                                                                                                   | 356.7469                                                                                           | 357.7654                                                                                              | 45.8278                                                                                  | 6                                                                | 8                                    |
| 51                                           | 127P Holt-Olmstead                                                                                                    | 2009                                                                         | 10                                        | 21.3259                                                                                        | 0.362704                                                                                              | 2.195724                                                                                                 | 6.5239                                                                                             | 13.6877                                                                                               | 14.3194                                                                                  | 11                                                               | 6                                    |
| 52                                           | 128P Shoemaker-Holt                                                                                                    | 2007                                                                         | 6                                         | 13.3448                                                                                        | 0.320257                                                                                              | 3.0666                                                                                                   | 210.3766                                                                                           | 214.3784                                                                                              | 4.3566                                                                                   | 8.5                                                              | 4                                    |
| 53                                           | 131P Mueller                                                                                                    | 2012                                                                         | 1                                         | 8.3197                                                                                         | 0.342517                                                                                              | 2.419686                                                                                                 | 179.6422                                                                                           | 214.218                                                                                               | 7.354                                                                                    | 11                                                               | 4                                    |
| 54                                           | 136P Mueller                                                                                                    | 2007                                                                         | 10                                        | 22.6772                                                                                        | 0.293483                                                                                              | 2 961155                                                                                                 | 224 9585                                                                                           | 137,5513                                                                                              | 9.4277                                                                                   | 11                                                               | 4                                    |
| 55                                           | 1                                                                                                    |                                                                              |                                           |                                                                                                |                                                                                                    | 2.001100                                                                                                 |                                                                                                    |                                                                                                    |                                                                                          |                                                                  |                                      |
| - 55                                         | 137P Shoemaker-Levy                                                                                                    | 2009                                                                         | 5                                         | 13.5701                                                                                        | 0.574498                                                                                              | 1.915285                                                                                                 | 140.813                                                                                            | 233.1209                                                                                              | 4.8537                                                                                   | 11                                                               | 4                                    |
| 56                                           | 137P Shoemaker-Levy<br>139P Vaisala-Oterma                                                                                                    | 2009<br>2008                                                                 | 5                                         | 13.5701<br>19.4574                                                                             | 0.574498 0.247039                                                                                     | 1.915285                                                                                                 | 140.813<br>165.5401                                                                                | 233.1209<br>242.4436                                                                                  | 4.8537<br>2.329                                                                          | 11<br>9.5                                                        | 4                                    |
| 56<br>57                                     | 137P Shoemaker-Levy<br>139P Vaisala-Oterma<br>142P Ge-Wang                                                                                                    | 2009<br>2008<br>2010                                                         | 5<br>4<br>5                               | 13.5701<br>19.4574<br>31.032                                                                   | 0.574498<br>0.247039<br>0.49931                                                                       | 1.915285<br>3.402648<br>2.487014                                                                         | 140.813<br>165.5401<br>175.853                                                                     | 233.1209<br>242.4436<br>176.5414                                                                      | 4.8537<br>2.329<br>12.3014                                                               | 11<br>9.5<br>8.5                                                 | 4                                    |
| 56<br>57<br>58                               | 137P Shoemaker-Levy<br>139P Vaisala-Oterma<br>142P Ge-Wang<br>143P Kowal-Mrkos                                                                                                    | 2009<br>2008<br>2010<br>2009                                                 | 5<br>4<br>5<br>6                          | 13.5701<br>19.4574<br>31.032<br>12.1982                                                        | 0.574498<br>0.247039<br>0.49931<br>0.409802                                                           | 1.915285<br>3.402648<br>2.487014<br>2.538199                                                             | 140.813<br>165.5401<br>175.853<br>320.7603                                                         | 233.1209<br>242.4436<br>176.5414<br>245.3684                                                          | 4.8537<br>2.329<br>12.3014<br>4.6899                                                     | 11<br>9.5<br>8.5<br>13.5                                         | 4<br>4<br>6<br>2                     |
| 56<br>57<br>58<br>59                         | 137P Shoemaker-Levy<br>139P Vaisala-Oterma<br>142P Ge-Wang<br>143P Kowal-Mrkos<br>144P Kushida                                                                                                    | 2009<br>2008<br>2010<br>2009<br>2009                                         | 5<br>4<br>5<br>6                          | 13.5701<br>19.4574<br>31.032<br>12.1982<br>26.8501                                             | 0.574498<br>0.247039<br>0.49931<br>0.409802<br>0.627795                                               | 1.915285<br>3.402648<br>2.487014<br>2.538199<br>1.438946                                                 | 140.813<br>165.5401<br>175.853<br>320.7603<br>216.0919                                             | 233.1209<br>242.4436<br>176.5414<br>245.3684<br>245.5568                                              | 4.8537<br>2.329<br>12.3014<br>4.6899<br>4.1092                                           | 11<br>9.5<br>8.5<br>13.5<br>8.5                                  | 4<br>4<br>6<br>2<br>8                |
| 56<br>57<br>58<br>59<br>60                   | 137P Shoemaker-Levy<br>139P Vaisala-Oterma<br>142P Ge-Wang<br>143P Kowal-Mrkos<br>144P Kushida<br>145P Shoemaker-Levy                                                                             | 2009<br>2008<br>2010<br>2009<br>2009<br>2009                                 | 5<br>4<br>5<br>6<br>1<br>3                | 13.5701<br>19.4574<br>31.032<br>12.1982<br>26.8501<br>26.6162                                  | 0.574498<br>0.247039<br>0.49931<br>0.409802<br>0.627795<br>0.542157                                   | 1.915285<br>3.402648<br>2.487014<br>2.538199<br>1.438946<br>1.891352                                     | 140.813<br>165.5401<br>175.853<br>320.7603<br>216.0919<br>10.1421                                  | 233.1209<br>242.4436<br>176.5414<br>245.3684<br>245.5568<br>26.9025                                   | 4.8537<br>2.329<br>12.3014<br>4.6899<br>4.1092<br>11.2992                                | 11<br>9.5<br>8.5<br>13.5<br>8.5<br>13.5                          | 4<br>6<br>2<br>8                     |
| 56<br>57<br>58<br>59<br>60<br>61             | 137P Shoemaker-Levy<br>139P Vaisala-Otema<br>142P Ge-Wang<br>143P Kowal-Mrkos<br>144P Kushida<br>145P Shoemaker-Levy<br>147P Kushida-Muramatsu                                                    | 2009<br>2008<br>2010<br>2009<br>2009<br>2009<br>2009<br>2008                 | 5<br>4<br>5<br>6<br>1<br>3<br>9           | 13.5701<br>19.4574<br>31.032<br>12.1982<br>26.8501<br>26.6162<br>22.8809                       | 0.574498<br>0.247039<br>0.49931<br>0.409802<br>0.627795<br>0.542157<br>0.27611                        | 1.915285<br>3.402648<br>2.487014<br>2.538199<br>1.438946<br>1.891352<br>2.756234                         | 140.813<br>165.5401<br>175.853<br>320.7603<br>216.0919<br>10.1421<br>346.8579                      | 233.1209<br>242.4436<br>176.5414<br>245.3684<br>245.5568<br>26.9025<br>93.7395                        | 4.8537<br>2.329<br>12.3014<br>4.6899<br>4.1092<br>11.2992<br>2.3671                      | 11<br>9.5<br>8.5<br>13.5<br>8.5<br>13.5<br>13.5<br>14            | 4<br>4<br>2<br>8<br>4<br>4           |
| 56<br>57<br>58<br>59<br>60<br>61<br>62       | 137P Shoemaker-Levy<br>139P Vaisala-Oterma<br>142P Ge-Wang<br>143P Kowal-Mrkos<br>144P Kushida<br>145P Shoemaker-Levy<br>147P Kushida-Muramatsu<br>147P Kushida-Muramatsu<br>148P Anderson-LINEAR | 2009<br>2008<br>2010<br>2009<br>2009<br>2009<br>2008<br>2008                 | 5<br>4<br>5<br>6<br>1<br>3<br>9<br>5      | 13.5701<br>19.4574<br>31.032<br>12.1982<br>26.8501<br>26.6162<br>22.8809<br>22.7006            | 0.574498<br>0.247039<br>0.49931<br>0.409802<br>0.627795<br>0.542157<br>0.27611<br>0.537838            | 1.915285<br>3.402648<br>2.487014<br>2.538199<br>1.438946<br>1.891352<br>2.756234<br>1.702227             | 140.813<br>165.5401<br>175.853<br>320.7603<br>216.0919<br>10.1421<br>346.8579<br>6.6478            | 233.1209<br>242.4436<br>176.5414<br>245.3684<br>245.5568<br>26.9025<br>93.7395<br>89.7988             | 4.8537<br>2.329<br>12.3014<br>4.6899<br>4.1092<br>11.2992<br>2.3671<br>3.6784            | 11<br>9.5<br>8.5<br>13.5<br>8.5<br>13.5<br>13.5<br>14<br>14      | 4<br>6<br>22<br>8<br>4<br>4<br>2     |
| 56<br>57<br>58<br>59<br>60<br>61<br>62<br>63 | 137P Shoemaker-Levy<br>139P Vaisala-Oterma<br>142P Ge-Wang<br>143P Kowal-Mrkos<br>144P Kushida<br>145P Shoemaker-Levy<br>147P Kushida-Muramatsu<br>148P Anderson-LINEAR<br>149P Mueller           | 2009<br>2008<br>2010<br>2009<br>2009<br>2009<br>2008<br>2008<br>2008<br>2010 | 5<br>4<br>5<br>6<br>1<br>3<br>9<br>5<br>2 | 13.5701<br>19.4574<br>31.032<br>12.1982<br>26.8501<br>26.6162<br>22.8809<br>22.7006<br>19.2809 | 0.574498<br>0.247039<br>0.49931<br>0.409802<br>0.627795<br>0.542157<br>0.27611<br>0.537838<br>0.38863 | 1.915285<br>3.402648<br>2.487014<br>2.538199<br>1.438946<br>1.891352<br>2.756234<br>1.702227<br>2.650716 | 140.813<br>165.5401<br>175.853<br>320.7603<br>216.0919<br>10.1421<br>346.8579<br>6.6478<br>43.7897 | 233.1209<br>242.4436<br>176.5414<br>245.3684<br>245.5568<br>26.9025<br>93.7395<br>89.7988<br>145.2662 | 4.8537<br>2.329<br>12.3014<br>4.6899<br>4.1092<br>11.2992<br>2.3671<br>3.6784<br>29.7354 | 11<br>9.5<br>8.5<br>13.5<br>8.5<br>13.5<br>13.5<br>14<br>16<br>8 | 4<br>6<br>2<br>8<br>4<br>4<br>2<br>8 |

#### GTONOVA Asteriod List

for 8405

| No. | Name       | Year | Month | Day | М        | а        | е        | ω        | Ω        | i       | H    | G    |
|-----|------------|------|-------|-----|----------|----------|----------|----------|----------|---------|------|------|
| 1   | Ceres      | 2008 | 11    | 30  | 344.5453 | 2.766792 | 0.079475 | 72.8956  | 80.4045  | 10.5857 | 3.34 | 0.12 |
| 2   | Pallas     | 2008 | 11    | 30  | 327.9744 | 2.77265  | 0.230878 | 310.2565 | 173.1321 | 34.8377 | 4.13 | 0.11 |
| 3   | Juno       | 2008 | 11    | 30  | 256.8166 | 2.672153 | 0.255933 | 247.9335 | 169.9608 | 12.968  | 5.33 | 0.32 |
| 4   | Vesta      | 2008 | 11    | 30  | 144.8639 | 2.361269 | 0.089055 | 149.8554 | 103.9148 | 7.1352  | 3.2  | 0.32 |
| 5   | Astraea    | 2008 | 11    | 30  | 97.0412  | 2.573519 | 0.192256 | 357.5568 | 141.6733 | 5.3691  | 6.85 | 0.15 |
| 6   | Hebe       | 2008 | 11    | 30  | 174.9948 | 2.424804 | 0.202221 | 239.4972 | 138.7389 | 14.754  | 5.71 | 0.24 |
| 7   | Iris       | 2008 | 11    | 30  | 204.0208 | 2.384906 | 0.231427 | 145.2963 | 259.7192 | 5.5274  | 5.51 | 0.15 |
| 8   | Flora      | 2008 | 11    | 30  | 127.9925 | 2.201234 | 0.15659  | 285.4267 | 110.9601 | 5.8891  | 6.49 | 0.28 |
| 9   | Metis      | 2008 | 11    | 30  | 340.9833 | 2.386203 | 0.121977 | 6.3177   | 68.9614  | 5.5748  | 6.28 | 0.17 |
| 10  | Hygiea     | 2008 | 11    | 30  | 197.9649 | 3.138648 | 0.117332 | 313.1924 | 283.4507 | 3.8422  | 5.43 | 0.15 |
| 11  | Parthenope | 2008 | 11    | 30  | 24.7386  | 2.452451 | 0.099693 | 194.7959 | 125.6097 | 4.6264  | 6.55 | 0.15 |
| 12  | Victoria   | 2008 | 11    | 30  | 162.874  | 2.33469  | 0.220269 | 69.6765  | 235.531  | 8.3623  | 7.24 | 0.22 |
| 13  | Egeria     | 2008 | 11    | 30  | 1.7704   | 2.576374 | 0.08588  | 80.7823  | 43.2844  | 16.5416 | 6.74 | 0.15 |
| 14  | Irene      | 2008 | 11    | 30  | 346.0152 | 2.585491 | 0.16756  | 96.306   | 86.4552  | 9.1069  | 6.3  | 0.15 |
| 15  | Eunomia    | 2008 | 11    | 30  | 132.5299 | 2.643423 | 0.187649 | 97.8333  | 293.2659 | 11.7384 | 5.28 | 0.23 |
| 16  | Psyche     | 2008 | 11    | 30  | 260.2872 | 2.920993 | 0.13925  | 227.4924 | 150.325  | 3.096   | 5.9  | 0.2  |
| 17  | Thetis     | 2008 | 11    | 30  | 59.2784  | 2.470101 | 0.134917 | 135.8301 | 125.5998 | 5.589   | 7.76 | 0.15 |
| 18  | Melpomene  | 2008 | 11    | 30  | 270.5753 | 2.295635 | 0.218678 | 227.8463 | 150.5229 | 10.1268 | 6.51 | 0.25 |
| 19  | Fortuna    | 2008 | 11    | 30  | 296.078  | 2.443171 | 0.15795  | 181.8835 | 211.2813 | 1.5721  | 7.13 | 0.1  |
| 20  | Massalia   | 2008 | 11    | 30  | 196.7074 | 2.411074 | 0.141797 | 255.9576 | 206.3904 | 0.7063  | 6.5  | 0.25 |
| 21  | Lutetia    | 2008 | 11    | 30  | 78.6783  | 2.435445 | 0.162944 | 250.0326 | 80.912   | 3.0641  | 7.35 | 0.11 |
| 22  | Kalliope   | 2008 | 11    | 30  | 162.5628 | 2.907406 | 0.102782 | 355.7259 | 66.2278  | 13.7112 | 6.45 | 0.21 |
| 23  | Thalia     | 2008 | 11    | 30  | 176.0898 | 2.630841 | 0.232993 | 59.9907  | 67.118   | 10.1185 | 6.95 | 0.15 |
| 24  | Themis     | 2008 | 11    | 30  | 39.6102  | 3.129503 | 0.131562 | 107.8254 | 35.991   | 0.7595  | 7.08 | 0.19 |
| 25  | Phocaea    | 2008 | 11    | 30  | 245.3675 | 2 399863 | 0.255762 | 90,261   | 214.2438 | 21,5831 | 7.83 | 0.15 |
| 26  | Proserpina | 2008 | 11    | 30  | 320.0877 | 2,65561  | 0.086669 | 193,5194 | 45.87    | 3.5617  | 7.5  | 0.15 |
| 27  | Euterpe    | 2008 | 11    | 30  | 13,121   | 2.346729 | 0.172864 | 356,8066 | 94,8057  | 1.5837  | 7    | 0.15 |
| 28  | Bellona    | 2008 | 11    | 30  | 184,1954 | 2,78127  | 0.148745 | 343,7149 | 144,3457 | 9,4233  | 7.09 | 0.15 |
| 29  | Amphitrite | 2008 | 11    | 30  | 87,1578  | 2,554712 | 0.072951 | 63,2084  | 356,4852 | 6.0961  | 5.85 | 0.2  |
| 30  | Urania     | 2008 | 11    | 30  | 79 8986  | 2 365855 | 0 126799 | 87 0183  | 307 7439 | 2 0987  | 7 57 | 0.15 |
| 31  | Fuphrosyne | 2008 | 11    | 30  | 138 0881 | 3 148599 | 0 225332 | 61,9397  | 31 2316  | 26 3152 | 6.74 | 0.15 |
| 32  | Pomona     | 2008 | 11    | 30  | 212 5172 | 2 586608 | 0.082978 | 339 1133 | 220 5602 | 5 5293  | 7.56 | 0.15 |
|     |            |      |       |     |          |          |          |          |          |         |      |      |
|     |            |      |       |     |          |          |          |          |          |         |      |      |
| 33  | Polyhymnia | 2008 | 11    | 30  | 291.3457 | 2.864372 | 0.338273 | 338.2115 | 8.5843   | 1.871   | 8.55 | 0.33 |
| 34  | Circe      | 2008 | 11    | 30  | 357.3366 | 2.686037 | 0.108253 | 329.9188 | 184.5186 | 5.5028  | 8.51 | 0.15 |
| 35  | Leukothea  | 2008 | 11    | 30  | 210.9581 | 2.990727 | 0.227795 | 213.9588 | 353.8097 | 7.9351  | 8.5  | 0.15 |
| 36  | Atalante   | 2008 | 11    | 30  | 198.7502 | 2.745856 | 0.303496 | 47.0352  | 358.4703 | 18.4346 | 8.46 | 0.15 |
| 37  | Fides      | 2008 | 11    | 30  | 190.2175 | 2.641461 | 0.176024 | 62.5955  | 7.3927   | 3.073   | 7.29 | 0.24 |
| 38  | Leda       | 2008 | 11    | 30  | 258.4882 | 2.739764 | 0.153551 | 169.6907 | 295.793  | 6.9731  | 8.32 | 0.15 |
| 39  | Laetitia   | 2008 | 11    | 30  | 208.1856 | 2.767148 | 0.114802 | 209.4385 | 157.1627 | 10.3862 | 6.1  | 0.15 |
| 40  | Harmonia   | 2008 | 11    | 30  | 90.4497  | 2.267479 | 0.046348 | 269.7366 | 94.2864  | 4.2566  | 7    | 0.15 |
| 41  | Daphne     | 2008 | 11    | 30  | 37.4718  | 2.765469 | 0.272064 | 46.3609  | 178.1346 | 15.7666 | 7.12 | 0.1  |
| 42  | Isis       | 2008 | 11    | 30  | 302.7259 | 2.441053 | 0.22337  | 236.6529 | 84.3936  | 8.5296  | 7.53 | 0.15 |
| 43  | Ariadne    | 2008 | 11    | 30  | 73.2044  | 2.202968 | 0.168091 | 15.8319  | 264.9291 | 3.4677  | 7.93 | 0.11 |
| 44  | Nysa       | 2008 | 11    | 30  | 170.7123 | 2.425341 | 0.147657 | 342.7508 | 131.5792 | 3.7041  | 7.03 | 0.46 |
| 45  | Eugenia    | 2008 | 11    | 30  | 286.3938 | 2.720994 | 0.081644 | 85.5622  | 147.9191 | 6.6099  | 7.46 | 0.07 |
| 46  | Hestia     | 2008 | 11    | 30  | 217.3722 | 2.524407 | 0.172783 | 176.8484 | 181.1561 | 2.3432  | 8.36 | 0.06 |
| 47  | Aglaja     | 2008 | 11    | 30  | 6.8168   | 2.879575 | 0.135015 | 314.043  | 3.1473   | 4.9838  | 7.84 | 0.16 |
| 48  | Doris      | 2008 | 11    | 30  | 102.4412 | 3.108642 | 0.074784 | 257.133  | 183.7354 | 6.5555  | 6.9  | 0.15 |
| 49  | Pales      | 2008 | 11    | 30  | 274.6896 | 3.09392  | 0.230324 | 109.804  | 286.1346 | 3.1802  | 7.8  | 0.15 |
| 50  | Virginia   | 2008 | 11    | 30  | 10.6337  | 2.651387 | 0.283688 | 200.0845 | 173.6319 | 2.8324  | 9.24 | 0.15 |
| 51  | Nemausa    | 2008 | 11    | 30  | 145.8796 | 2.365855 | 0.06723  | 3.2243   | 176.0995 | 9.9753  | 7.35 | 0.08 |
| 52  | Europa     | 2008 | 11    | 30  | 269.0613 | 3.094958 | 0.105853 | 344.0615 | 128.7541 | 7.4816  | 6.31 | 0.18 |
| 53  | Kalypso    | 2008 | 11    | 30  | 259.669  | 2.618282 | 0.204793 | 313.3827 | 143.5885 | 5.1684  | 8.81 | 0.15 |
| 54  | Alexandra  | 2008 | 11    | 30  | 258.1198 | 2.711412 | 0.196803 | 345.7216 | 313.437  | 11.8071 | 7.66 | 0.15 |
| 55  | Pandora    | 2008 | 11    | 30  | 265.9608 | 2.759307 | 0.144664 | 3.9396   | 10.5166  | 7.1839  | 7.8  | 0.15 |
| 56  | Melete     | 2008 | 11    | 30  | 72.9013  | 2.595268 | 0.237971 | 103.5363 | 193.4492 | 8.0701  | 8.31 | 0.15 |
| 57  | Mnemosyne  | 2008 | 11    | 30  | 191.8584 | 3.147948 | 0.118166 | 212.5563 | 199.3297 | 15.2023 | 7.03 | 0.15 |
| 58  | Concordia  | 2008 | 11    | 30  | 171.8732 | 2.698995 | 0.044675 | 33.2036  | 161.1913 | 5.0605  | 8.86 | 0.15 |
| 59  | Elpis      | 2008 | 11    | 30  | 40.6966  | 2.713766 | 0.116815 | 211.4276 | 170.1613 | 8.6326  | 7.93 | 0.15 |
| 60  | Echo       | 2008 | 11    | 30  | 276.6632 | 2.392828 | 0.183056 | 271.1452 | 191.6475 | 3.6011  | 8.21 | 0.27 |
| 61  | Danae      | 2008 | 11    | 30  | 263.5451 | 2.980351 | 0.168521 | 13.751   | 333.7722 | 18.2254 | 7.68 | 0.15 |
| 62  | Erato      | 2008 | 11    | 30  | 286.4868 | 3.130932 | 0.173412 | 273.2412 | 125.5826 | 2.229   | 8.76 | 0.15 |
| 63  | Ausonia    | 2008 | 11    | 30  | 209.2939 | 2.395977 | 0.12571  | 295.8189 | 337.8964 | 5,7856  | 7.55 | 0.25 |
| 64  | Angelina   | 2008 | 11    | 30  | 264,9106 | 2.681069 | 0.125643 | 179.5963 | 309,2127 | 1.31    | 7.67 | 0.48 |